## ECOLOG TN2,TN3-P,TN4,TN4-L,TP2,TP4-L,TH1,TH2

ab Firmware Version TN2:7.00, TNx:7.12, TPx:5.01, THx:8.12

| Deutsch  | 1 - 12                         |
|----------|--------------------------------|
| English  | 13 - 24                        |
| Français | 25 - 36                        |
|          | Deutsch<br>English<br>Français |

## 1. Produktbeschreibung

Anleitung ECOLOG

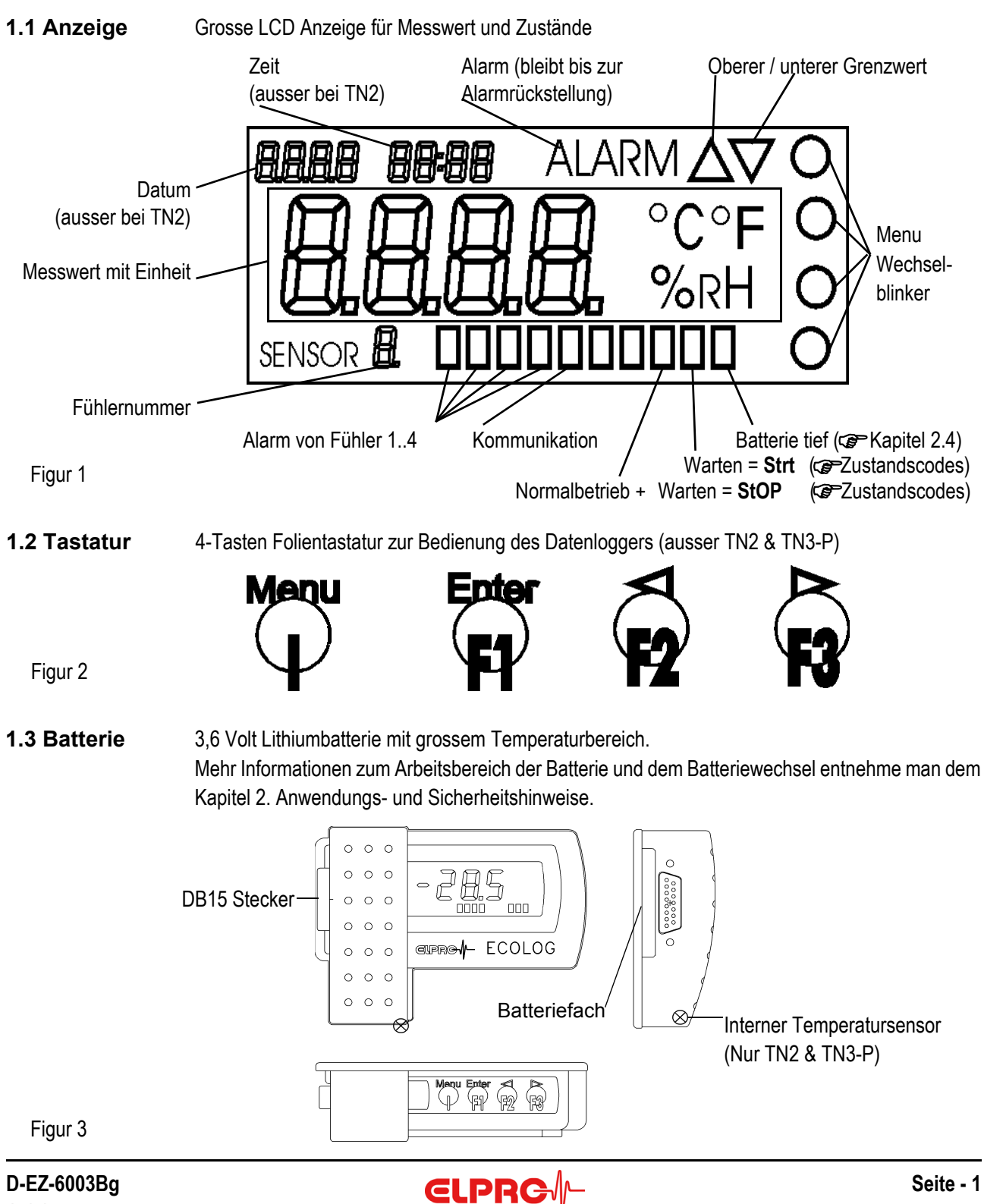

## 2. Anwendungs- und Sicherheitshinweise

## 2.1 Temperatureinsatz

- Die Logger können zwischen -35° und +55°C eingesetzt werden, wobei bei Temperaturen unter 20°C das Display nicht mehr gut lesbar ist.
- Langzeiteinsätze über 40°C können vorübergehenden zu Leseproblemen führen (Selbstentladungsschutz), welche durch mehrmaliges Auswerten wieder behoben werden.
- Langzeiteinsätze bei tiefen Temperaturen ab -35°C sind problemlos, können aber zu einer verminderten Displayqualität führen.
- Unter -40°C sind die Funktionen nicht mehr garantiert. Erfahrungswerte zeigen, dass bei ca. -40°C die Batterie einfriert, nicht mehr gemessen wird und die Uhrnachführung vorübergehend aussetzen kann. Zurück bei Raumtemperatur muss dieser Logger neu umprogrammiert werden, um wieder benutzt werden zu können.
- Temperaturbelastungen über 55°C können zu einer dauernden Verfärbung der Anzeige führen.
- Bei Temperaturbelastungen über 70°C können Verformungen des Gehäuses auftreten.

## 2.2 Spezielle Umgebungen

Beim Einsatz unter speziellen Umgebungsbedingungen ist folgendes zu beachten:

- UV Strahlen reduzieren die Gehäusefestigkeit
- IR Strahlung (Wärme) und Heissdampf können das Gehäuse deformieren
- Bei Unterdruck <0.4 bar abs. sollte ein Entlüftungsloch in den Batteriefachdeckel (Ø 2mm) gebohrt werden
- Beim Einsatz unter Mikrowellen besteht Explosionsgefahr der Batterie

## 2.3 Vorsichtsmassnahmen im Umgang mit Geräten mit Lithiumbatterien

- Batterien nicht kurzschliessen oder ins Feuer werfen: Explosionsgefahr
- Batterien nicht mechanisch belasten oder auseinandernehmen, da die auslaufende Flüssigkeit stark korrodierend ist und Lithium im Kontakt mit Feuchtigkeit starke Hitze entwickelt oder ein Feuer entzünden kann.
- Batteriegetriebene Geräte nicht über 100°C erhitzen: Explosionsgefahr
- Starke Schläge vermeiden; Lagerung der Batterien gemäss Herstellerangaben

## 2.4 Einsatzdauer

|     | Empfohlen | Max.      | Bedingungen                                                                                                    |
|-----|-----------|-----------|----------------------------------------------------------------------------------------------------|
| TNx | 18 Monate | 21 Monate | 1 Minute Messintervall                                                                                                |
|     | 21 Monate | 24 Monate | 1 Minute Messintervall; Stromsparmodus                                                                                |
| THx | 10 Monate | 12 Monate | 1 Minute Messintervall; Einsatzdauer wird reduziert mit 2 Sensoren                                                    |
|     | 13 Monate | 18 Monate | 1 Minute Messintervall; Stromsparmodus; Einsatzdauer wird reduziert mit 2 Sensoren                                    |
| TPx | 10 Monate | 14 Monate | 1 Minute Messintervall; hohe Auflösung                                                                                |
|     | 15 Monate | 18 Monate | 1 Minute Messintervall; hohe Auflösung; Stromsparmodus                                                                |
|     |           |           | Bei Temperaturen über 45°C steigt die Selbstentladung der Batterie und die Einsatz-<br>dauer wird um etwa 1/3 kürzer. |

Batterie tief Dieser Indikator (siehe Seite 1) wird beim Erreichen der Kapazitätsgrenze der Batterie aktiviert. Die Batterie sollte innerhalb der nächsten 7 Tage gemäss Kapitel 2.8 ersetzt werden.

## 2.5 Loggeranzeige / Stromsparmodus

Die Datenlogger ECOLOG besitzen einen Modus, bei welchem die Anzeige ausgeschaltet wird und somit nur noch Messungen innerhalb des Aufzeichnungsintervalls durchgeführt werden. Die korrekte Funktion des Datenloggers bei laufender Aufzeichnung wird durch ein kreisendes Element in der Messwertanzeige dargestellt.

Das Ein- und Ausschalten erfolgt aus der elproLOG ANALYZE Software - Erweitertes Einrichten - Loggeranzeige / Stromsparmodus.

Für Prüfzwecke kann die Messwertanzeige bei Datenloggern mit Tastatur temporär eingeschaltet werden.

## 2.6 Alarmverarbeitung

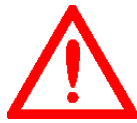

Im Stromsparmodus erfolgt die Alarmverarbeitung entweder im 1 Minutentakt, falls das Aufzeichnungsintervall länger als 1 Minute ist oder im Aufzeichnungsintervall für kürzere Intervalle. Ist der Logger im Stop-Modus, wird der Alarmkontakt nicht mehr angesteuert.

## 2.7 Anzeige beim ECOLOG TP2 & TP4-L

Das Nachführen der Messwertanzeige erfolgt im 4 Sekunden Takt und immer mit der niedrigen Messwertauflösung. Nur Messwerte welche im Aufzeichnungsintervall liegen, werden mit der Funktion: "Hohe Auflösung" erfasst. Der Grund für dieses Verhalten liegt im höheren Stromverbrauch, der Funktion: "Hohe Auflösung". Der höhere Stromverbrauch führt zu einer reduzierten Batterielebensdauer!

#### 2.8 Wartung

Um ein einwandfreies Funktionieren des Datenloggers sicherzustellen, sollten die folgenden Punkte Teil eines periodischen Wartungsplanes sein:

- Kalibrationstest, mehr Informationen entnehme man dem ECOLOG Datenblatt EZ2001D
- Datenlogger auslesen und Daten speichern; Alarmfunktion testen, falls sie verwendet wird
- Batterie austauschen

(Art.-Nr. 800556, Set mit 2 Stück, min. 5 Jahre lagerfähig / Lithium 3.6V, 1900mAh, AM3/LR6/AA)

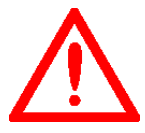

Die Überwachung der Loggerbatterie basiert auf einer Energieverbrauchszählung. Aus diesem Grund gilt für diese Batterie, dass nur die vom Hersteller empfohlene Batterie verwendet werden sollte. Bei Nichtgebrauch des Loggers muss die Batterie im Datenlogger eingesetzt bleiben. Fremdbatterien oder das Entfernen der Batterie führt zu einer Fehlanzeige dieses Indikators.

Nach dem Batteriewechsel muss die Batteriewechselzeit (elproLOG ANALYZE - Erweitertes Einrichten - Programmierung der Batteriewechselzeit...) gesetzt werden, da sonst der Energiezähler nicht funktioniert!

#### 2.9 Technische Änderungen

Im Interesse unserer Kunden bleiben Änderungen infolge technischer Weiterentwicklungen vorbehalten. Abbildungen, Beschreibungen und Lieferumfang sind deshalb nicht bindend!

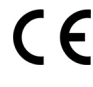

CE Beim vorliegenden Produkt handelt es sich um ein CE-kennzeichnungspflichtiges Produkt. - Der Hersteller garantiert die Konformität dieses Produktes zu den entsprechenden Richtlinien: EN 61000-6-2 : 2001 und EN61000-6-4 : 2001.

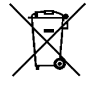

Dieses Produkt muss gemäss WEEE entsorgt werden! (Waste electrical and electronic equipment, 2002/96/EC)

## 3. Einstellungen in elproLOG ANALYZE

## 3.1 Datenlogger einrichten

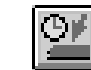

Das Fenster "Datenlogger einrichten" dient der Definition der verwendeten Messkanäle.

Detaillierte Informationen zu den folgenden Punkten entnehmen Sie bitte dem elproLOG ANALYZE Handbuch:

- Modus

- Aufzeichnungsstart
- Aufzeichnungsintervall
- Modulbeschreibung
- Schliessen, Programmieren, Status drucken
- PIN

## 3.2 Erweitertes Einrichten #

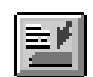

Einpunktjustierung unten: programmierbar... Einpunktjustierung oben: programmierbar... Direkte Justierung durch Eingabe der Werte...

Diese 3 Funktionen dienen der Justierung des Datenloggers.

| Kalibrierdatum setzen                  | Diese Funktion trägt das aktuelle Datum als Kalibrierdatum im Status des Datenloggers ein.                                                                                                    |
|----------------------------------------|----------------------------------------------------------------------------------------------------|
| Definition der Alarmschwellen          | Siehe Kapitel 4.                                                                                                    |
| Alarm zurücksetzen                     | Mit dieser Funktion wird eine Alarmmeldung quittiert.                                                                                                    |
| Setzen von Datum und Zeit              | Hier kann man die interne Uhr des Datenloggers richten.                                                                                                    |
| Loggeranzeige / Stromsparmodus         | Siehe Kapitel 2.5.                                                                                                    |
| Terminal-Mode konfigurieren            | Der Terminal-Mode (ausser TN2) kann für die Kommunikation<br>zwischen einem <b>ECOLOG</b> und diversen Terminalprogrammen wie<br>Hyperterminal verwendet werden. Für weitere Informationen<br>verlangen Sie bitte unsere Dokumentation: HC6001B. |
| Sprache definieren                     | Sprache für die Druckerausgabe.                                                                                                    |
| Druckerauswahl                         | Auswahl des verwendeten Druckers und Definition der<br>Tabellengrösse für das Drucken des Kurzprotokolls.                                                                                                    |
| Temperatureinheit für Anzeige setzen   | Auswahl der verwendeten Temperatureinheit. Es kann zwischen °C und °F gewählt werden.                                                                                                    |
| Frequenzwahl für Mittelwertmessung     |                                                                                                    |
| Parameter für Mittelwertmessung        | Diese beiden Funktionen dienen der Unterdrückung von Störungen verusacht durch Netzfrequenzeinstreuungen.                                                                                                    |
| Druck-Kopftext einrichten              | Kundeninformation, welche am Anfang des Ausdrucks erscheint.                                                                                                    |
| Programmierung der Batteriewechselzeit | Diese Funktion dient dem Neustart des Datenloggers nach einem Batteriewechsel (siehe Kapitel 2).                                                                                                    |

# Nicht alle diese Funktionen sind bei allen ECOLOG Modellen verfügbar!

## 4. Definition der Alarmparameter

Die **ECOLOG** Datenlogger besitzen eine Alarmanzeige und einen Alarmkontakt. Die Alarmparameter werden im Fenster "Einrichten der Alarmparameter" definiert.

- Alarmanzeige

Die Alarmanzeige ist unabhängig von der Fühlernummer, aber alle Fühler, welche einen Alarm auslösen sollen, müssen in der Messfunktion angewählt sein. Das Rücksetzen der Alarmanzeige erfolgt manuell unter Verwendung der PC Software, der Tastatur oder des Rücksetzsteckers.

- Alarmkontakt

Beim Auftreten eines Alarms wird der Alarmkontakt geschlossen. Der Alarmkontakt ist unabhängig von der Fühlernummer (Sammelalarm), aber alle Fühler, welche einen Alarm auslösen sollen, müssen in der Messfunktion angewählt sein.

- Grenzwert & Hysterese \_\_\_\_\_ Grenzwertüber-, bzw. -unterschreitung \_\_\_\_\_ Messwerte innerhalb der Alarmgrenze

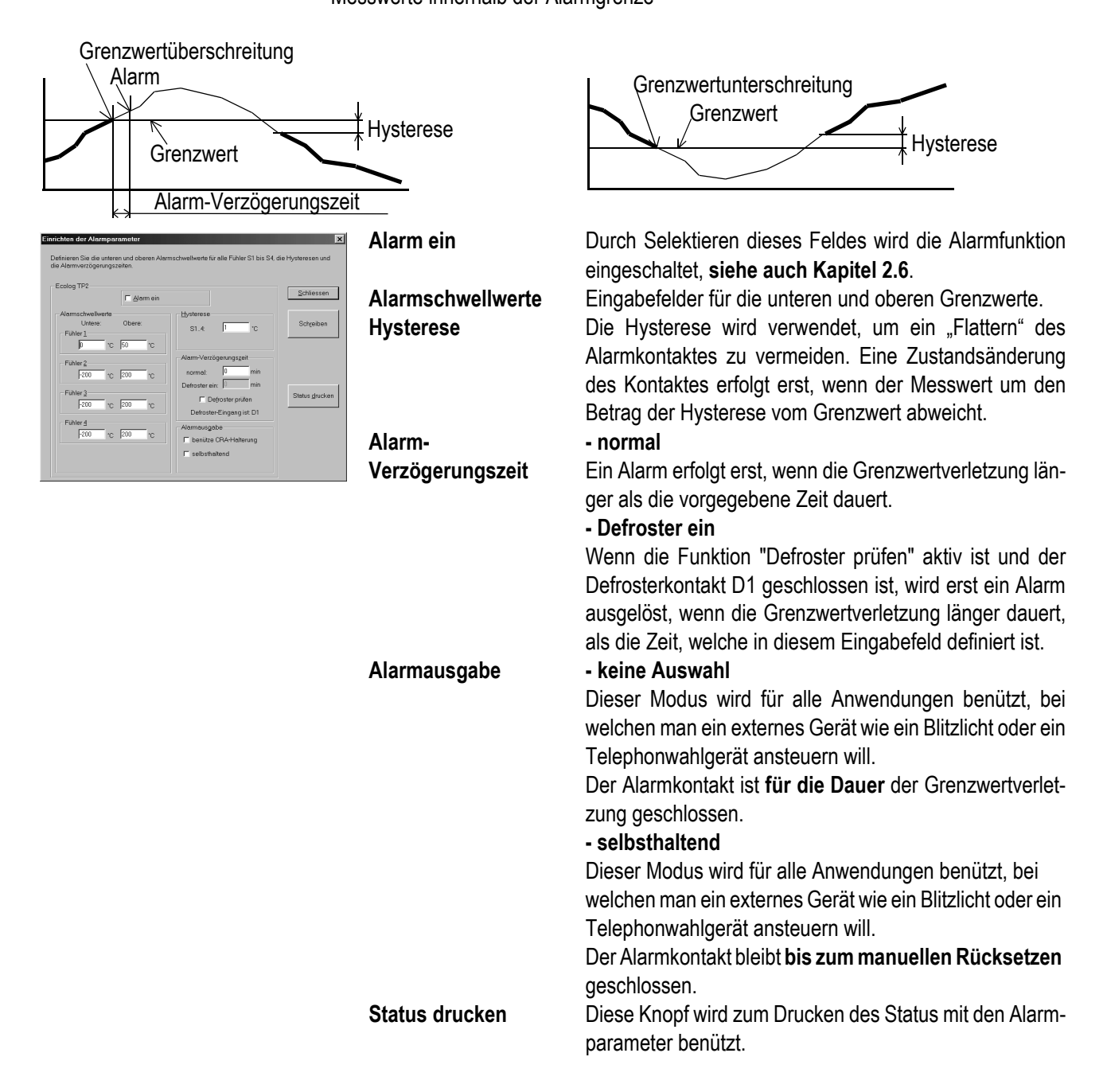

## 5. Bedienung

## 5.1 Hauptmenu

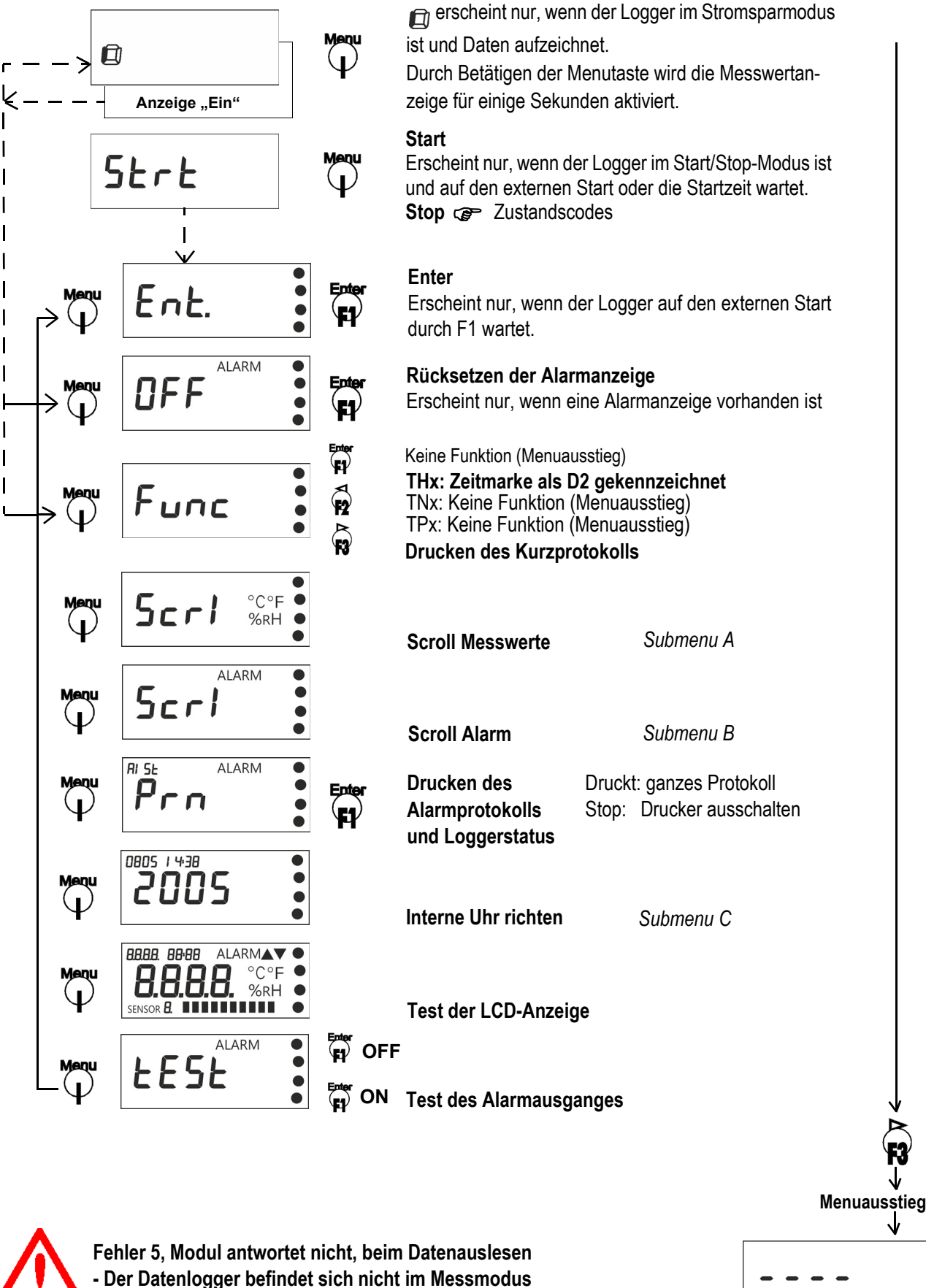

- Durch Drücken von F3 erreicht man einen Menuausstieg

**ELPRC** 

#### D-EZ-6003Bg

## 5.2 Submenu A: Menu zur Anzeige und zum Drucken von Messdaten

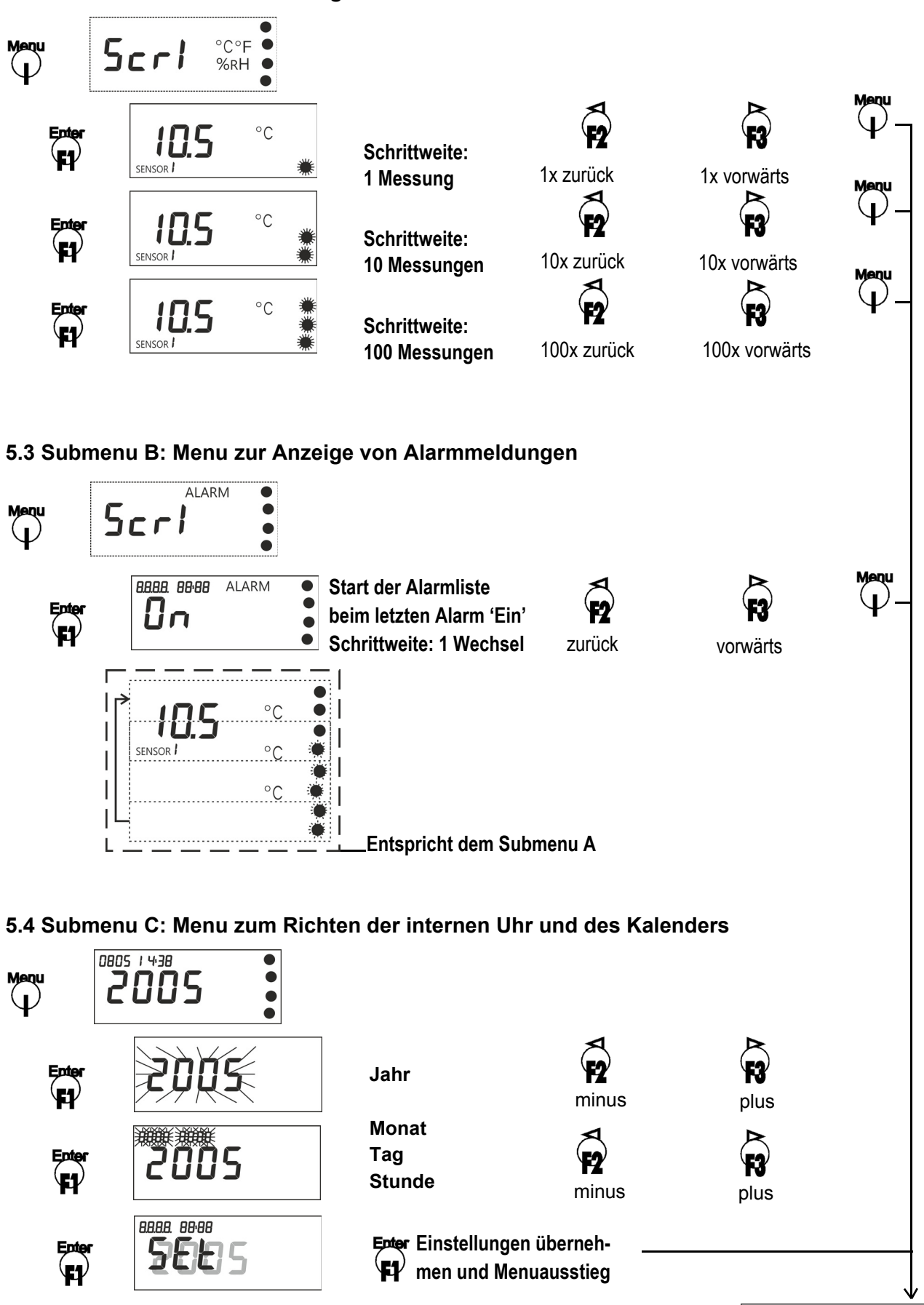

Deutsch

**€LPRC** 

## 6. Druck- und Sonderfunktionen

## 6.1 Alarm- und Statusinformationen

Alle Datenlogger (ausser TN2) können ein kombiniertes Alarm- und Statusprotokoll drucken.

Ecolog TH1 ELPRO-BUCHS AG, CH-9471 Buchs Customer Information: Transport ABC Logger ID: 51050 Version: 3.01.00WU Intervall: 1' / S1,3:T[°C] S2,4:rH[%]

Druckzeit: 04.12.1998 14:13

Alarm: ON Alarm level: L 1 Н -10.0 / +25.0 S1: +0.0 / +100.0 S2:

Alarm ON: 04.12.1998 13:12 0FF: 04.12.1998 13:16 Alarm ON: 04.12.1998 13:05 0FF: 04.12.1998 13:09 Alarm ON: 04.12.1998 12:57 0FF: 04.12.1998 13:00

### 6.2 Funktion F2 - Zeitmarke

Alle Datenlogger der THx-Familie markieren die aktuelle Messung mit einer Zeitmarke, auf dem Eingang D2, beim Betätigen von F2.

Diese Markierung ist bei PC-Auswertung als D2 sichtbar (Graphik und Tabelle).

## 6.3 Funktion F3 - Kurzprotokoll

Alle Datenlogger ausser der TN2 können ein Kurzprotokoll (bis 250 Werte) drucken.

TN3-P: Das Ausdrucken wird durch das Einschalten des Druckers gestartet. MarkPos (b oder B) Eintrag in der Messwertetabelle für den Zeitpunkt des Ausdrucks.

ECOLOG THx Customer Information: Transport ABC S/N 51050 / S1.3:T[°C] S2.4:rH[%] / 1'

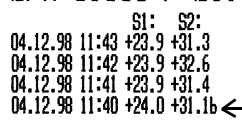

07.12.98 10:20 +34.9

ECOLOG TNx Customer Information: Transport ABC S/N 50436 / T[°C] / 30" S1 : 51: 07.12.98 10:23 +21.8 07.12.98 10:22 +22.5 07.12.98 10:22 +35.6\* 07.12.98 10:21 +35.5\* 07.12.98 10:21 +35.5\*

#### 6.4 Legende zum Index am Zeilenende

- \* = Alarm
- a = Eingang D1
- b = Eingang D2
- A = Alarm und Eingang D1 B = Alarm und Eingang D2
- c = Eingang D1 + D2
- C = Alarm und Eingang D1 + D2

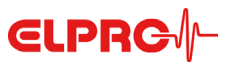

## 7. Montageanleitung

## 7.1 Halterungen

Als Zubehör zu den Datenloggern sind diverse Schutzgehäuse aus schlagfestem Kunststoff mit IP66 und 5 Halterungen zur einfachen Befestigung der Datenlogger erhältlich.

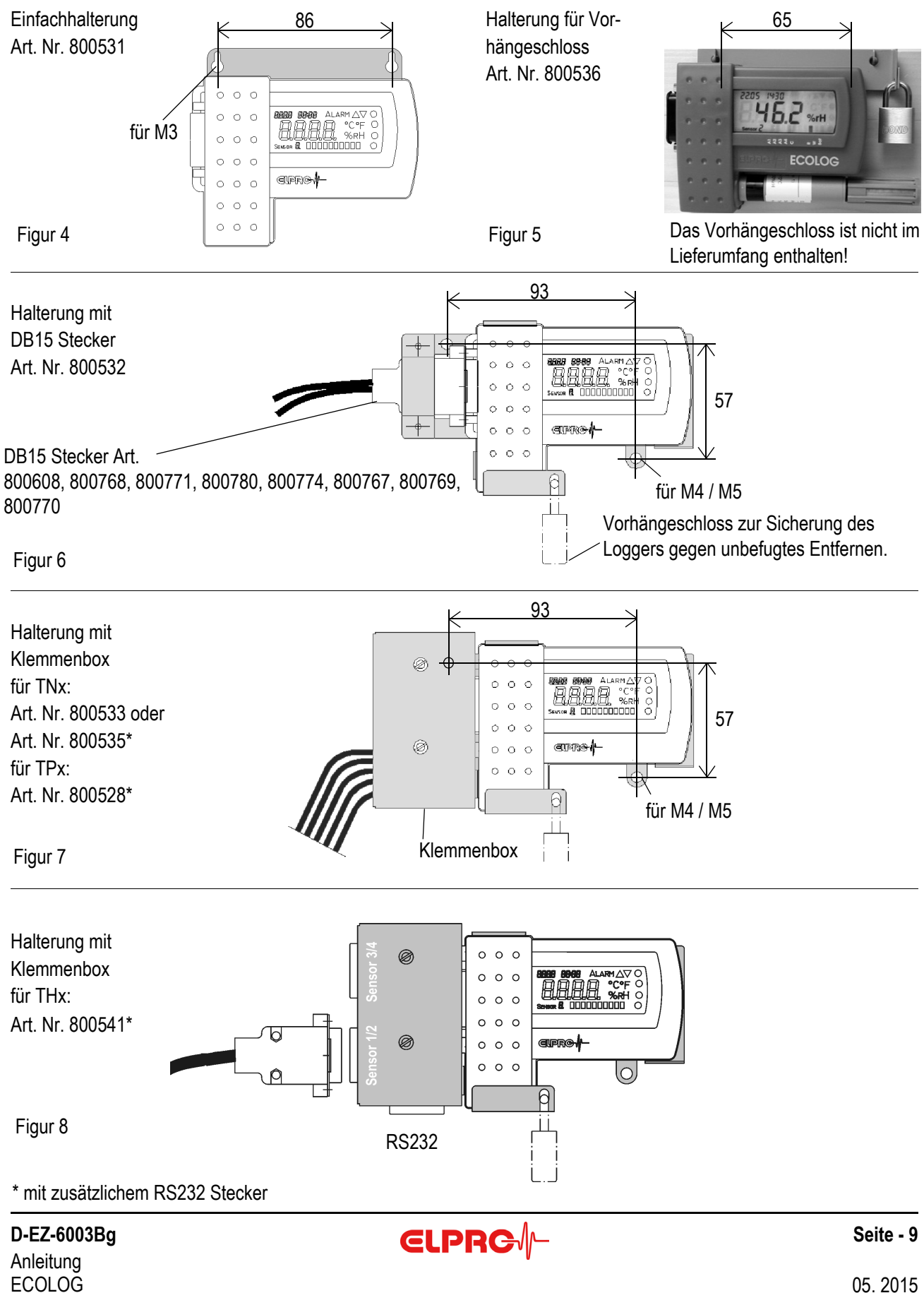

#### 7.2 Steckerbelegung und Anschlussdiagramm

Der DB15 Stecker des **ECOLOG** ist wie folgt zu verdrahten:

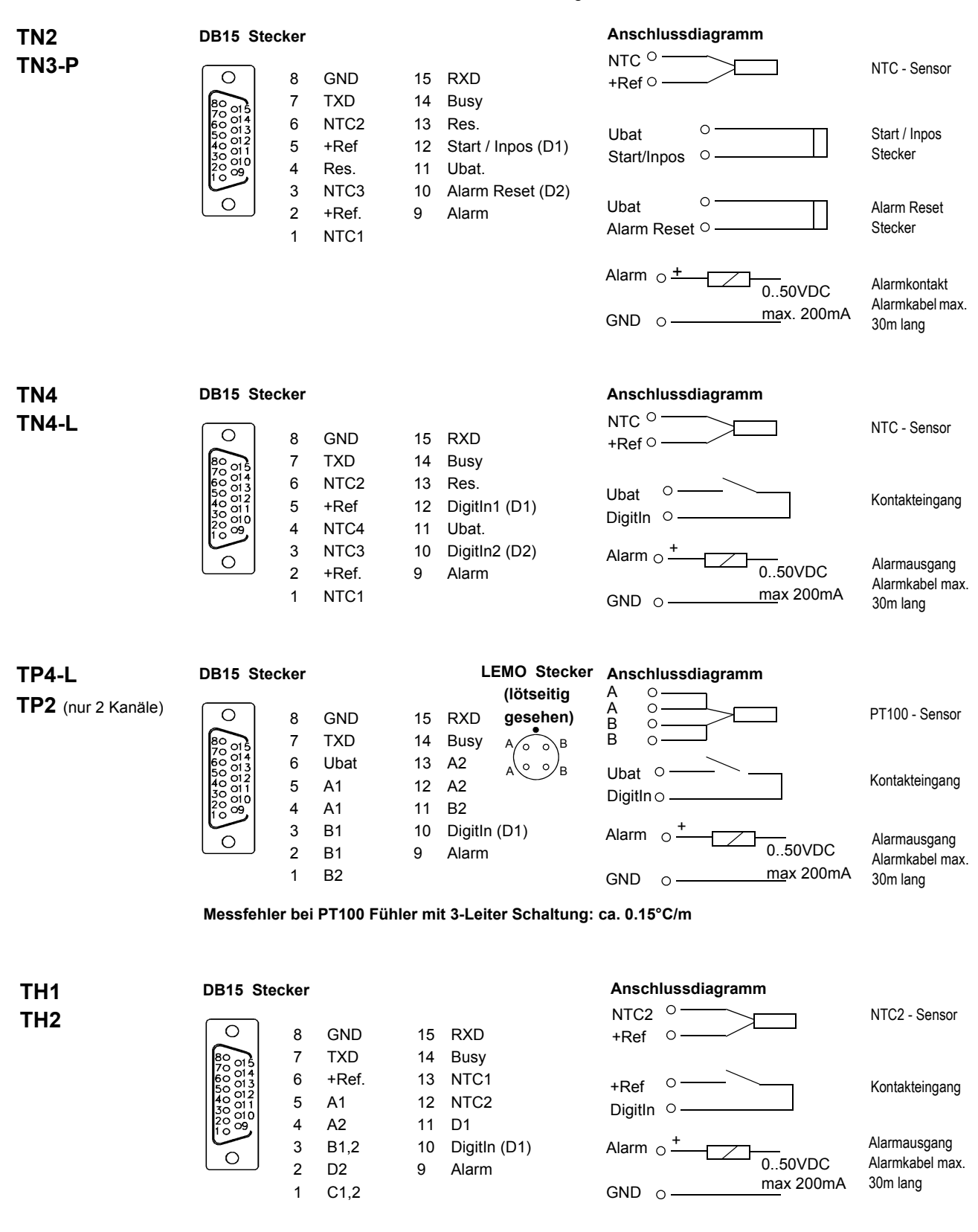

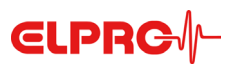

## 8. Zustands- und Fehler-Codes

## 8.1 Datenlogger Display

- CAL Justiervorgang aktiv
- Strt Der Datenlogger wartet auf den Aufzeichnungstart gemäss Programmierung im Menupunkt: Datenlogger einrichten
- StOP Dies bedeutet, dass der Logger im Start/Stop Betrieb ist und der Speicher voll ist. Es können keine weiteren Messwerte mehr aufgezeichnet werden. Für eine erneute Datenaufzeichnung muss der Logger neu programmiert werden. Dies ist der Auslieferungszustand der PT100 Logger TP2 und TP4-L.
- Ld. Beim Anschluss des rH/T Fühlers werden die Justierdaten automatisch in den Datenlogger geladen.
- Prn Daten werden gedruckt
- b.F. Batteriespannung ist zu tief
- CAL.E. Fehler beim Justieren
- C.F. Fehlerhafter Datenlogger
- Err Fehler beim Drucken
- HHHH Tastatur des Loggers ist defekt
- L.C. Fehlerhafter Datenlogger
- Ld.F. Fehler beim Laden der rH/T Fühlerparameter
- n.c. Kein Fühler angeschlossen
- S.C. Fühler hat einen Kurzschluss
- O.F. Messwert ist grösser als zulässiges Maximum
- U.F. Messwert ist kleiner als zulässiges Minimum

## 8.2 Status des Datenloggers in elproLOG ANALYZE

#### RAM IMG-BMP destroyed

Diese Fehlermeldung erscheint im Datenlogger-Status in der Zeile: Modulzeit. Die Ursache für diese Fehlermeldung kann zum Beispiel ein Batteriewechsel sein, bei dem die Batteriewechselzeit nicht programmiert wurde (siehe auch Kapitel 2.7 Wartung).

## 9. Hinweise

| TH1 & TH2    | Beim Auswechseln einer Sonde muss der entsprechende Feuchtemesskanal (Kanal 2 oder 4) mindestens 2 mal n.c. auf dem Display angezeigt haben, bevor die neue Sonde eingesteckt wird! Sondenposition beim Einstecken beachten. Die Sonde muss kraftlos in den Stecker gleiten. Siehe auch Aufdruck am Gehäuse des Datenloggers (nur TH1). Die maximale Kabellänge für Sonde 1 und Sonde 2 zusammen darf 20m nicht überschreiten. (z.B. 1x800779 oder 2x800777) |
|--------------|----------------------------------------------------------------------------------------------------|
| TN2          | Im Alarmfall werden keine Einträge im Alarmprotokoll gemacht.                                                                                                    |
|              | Funktionstest der Anzeige bei jedem Datenaustausch mit der elproLOG ANALYZE Software.                                                                                                    |
| TN3-P        | Funktionstest der Anzeige bei jedem Datenaustausch mit der elproLOG ANALYZE Software.                                                                                                    |
| Kontakteingä | inge                                                                                                    |
|              | In einigen Dokumenten werden die Kontakteingänge mit DigitIn bezeichnet. Die gleichen Kontakteingänge werden aber in der Software elproLOG ANALYZE nur mit D bezeichnet.                                                                                                    |
| Software     | ECOLOG Datenlogger benötigen eine Auswertesoftware Version 3.20 oder höher.                                                                                                    |
| CD-ROM       | Mehr Produktinformationen entnehmen Sie bitte der elproLOG ANALYZE CD-ROM.                                                                                                    |
| EX-Schutz    | Alle ECOLOG Datenlogger sind mit C II 2 G                                                                                                    |
|              | EX-Zone 1 Zulassung lieferbar. Ex ib IIB T4                                                                                                    |
|              | Für Anwendungen im EX-Bereich muss die ELPRO Dokumentation                                                                                                    |
|              |                                                                                                    |

EZ7003B berücksichtigt werden!

## 10. Mess- Arbeits-Bereich und Genauigkeit

| Temperatur Messung            |                                                                 |                                                        |                                                                                           |
|-------------------------------|-----------------------------------------------------------------|--------------------------------------------------------|-------------------------------------------------------------------------------------------|
| TNx und THx                   | Bereich                                                         |                                                        | AuflösungGenauigkeit (k=2)                                                                |
| (Logger mit ELPRO Sensor      | -50°C25°C                                                       | 0.1°C                                                  | ± 0.4°C                                                                                   |
| typisch;                      | -24.9°C0.0°C                                                    | 0.1°C                                                  | ± 0.3°C                                                                                   |
| Logger bei Raumtemperatur)    | +0.1°C+30°C                                                     | 0.1°C                                                  | ± 0.2°C                                                                                   |
|                               | +30.1°C+70°C                                                    | 0.1°C                                                  | ± 0.3°C                                                                                   |
|                               | +70.1°C+100°C                                                   | 0.1°C                                                  | ± 0.4°C                                                                                   |
|                               | +100.1°C+140.0°C                                                | 0.1°C                                                  | ± 0.7°C                                                                                   |
| TPx                           | Bereich                                                         | Auflösung                                              | Genauigkeit (k=1)                                                                         |
| (Nur Logger;                  | -200°C100°C                                                     | 0.2°C                                                  | ± 0.6°C                                                                                   |
| Logger bei Raumtemperatur)    | -99.9°C+400°C                                                   | 0.1°C                                                  | ± 0.3°C                                                                                   |
|                               | +400.1°C+500°C                                                  | 0.1°C                                                  | ± 0.3°C                                                                                   |
|                               | +500.1°C+550°C                                                  | 0.2°C                                                  | ± 0.5°C                                                                                   |
| Messung der relativen Luftfeu | chtigkeit                                                       |                                                        |                                                                                           |
| THx                           | Bereich<br>0%100%rF                                             | <b>Auflösung</b><br>0.2%rF                             | <b>Genauigkeit</b><br>Bei Raumtemperatur, 23°C: ± 1.5%rF<br>Hysteresis 10-90-10%rF: <1%rF |
| Arbeitsbereiche               |                                                                 |                                                        |                                                                                           |
| Datenlogger ECOLOG            | -35°C55°C, Anzeige lesbar bis unter -20°C<br>0%100%rF, betaubar |                                                        |                                                                                           |
| rF/T Kombifühler; Intern      | 800637, 800639                                                  | -35°C55°C<br>0%100%rF, t                               | petaubar                                                                                  |
| rF/T Kombifühler; Extern      | 800637, 800639                                                  | -35°C70°C<br>0%100%rF, betaubar                        |                                                                                           |
|                               | 800640                                                          | -35°C100°C<br>1 Minute bis 110°C<br>0%100%rF, betaubar |                                                                                           |

#### Einsatzbereich des rF/T Kombifühlers 800640: Fühler mit erweitertem Temparaturbereich bis 100°C

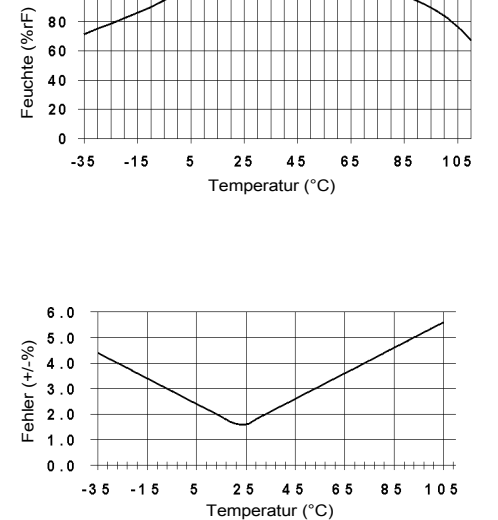

Den Einsatzbereich des rF/T Kombifühlers 800640 mit erweitertem Temperaturbereich entnehme man der dargestellten Graphik. Bis 110°C nur kurzzeitig, dauernd bis 100°C einsetzbar.

#### Achtung

Der Temperaturbereich für das Sensorkabel ist nur -35°C..80°C. Das Kabel sollte bei hohen Temperaturen nicht bewegt werden!

Temperaturabhängigkeit des Messfehlers des Kombifühlers 800640 zum Zeitpunkt der Auslieferung.

Für die Fühler 800637 gilt ein reduzierter Temperaturbereich von: - 35°C..70°C.

Seite - 12 Anleitung ECOLOG

100

## ECOLOG TN2,TN3-P,TN4,TN4-L,TP2,TP4-L,TH1,TH2

for firmware version TN2:7.00, TNx:7.12, TPx:5.01, THx:8.12 or higher

## 1. Product Overview

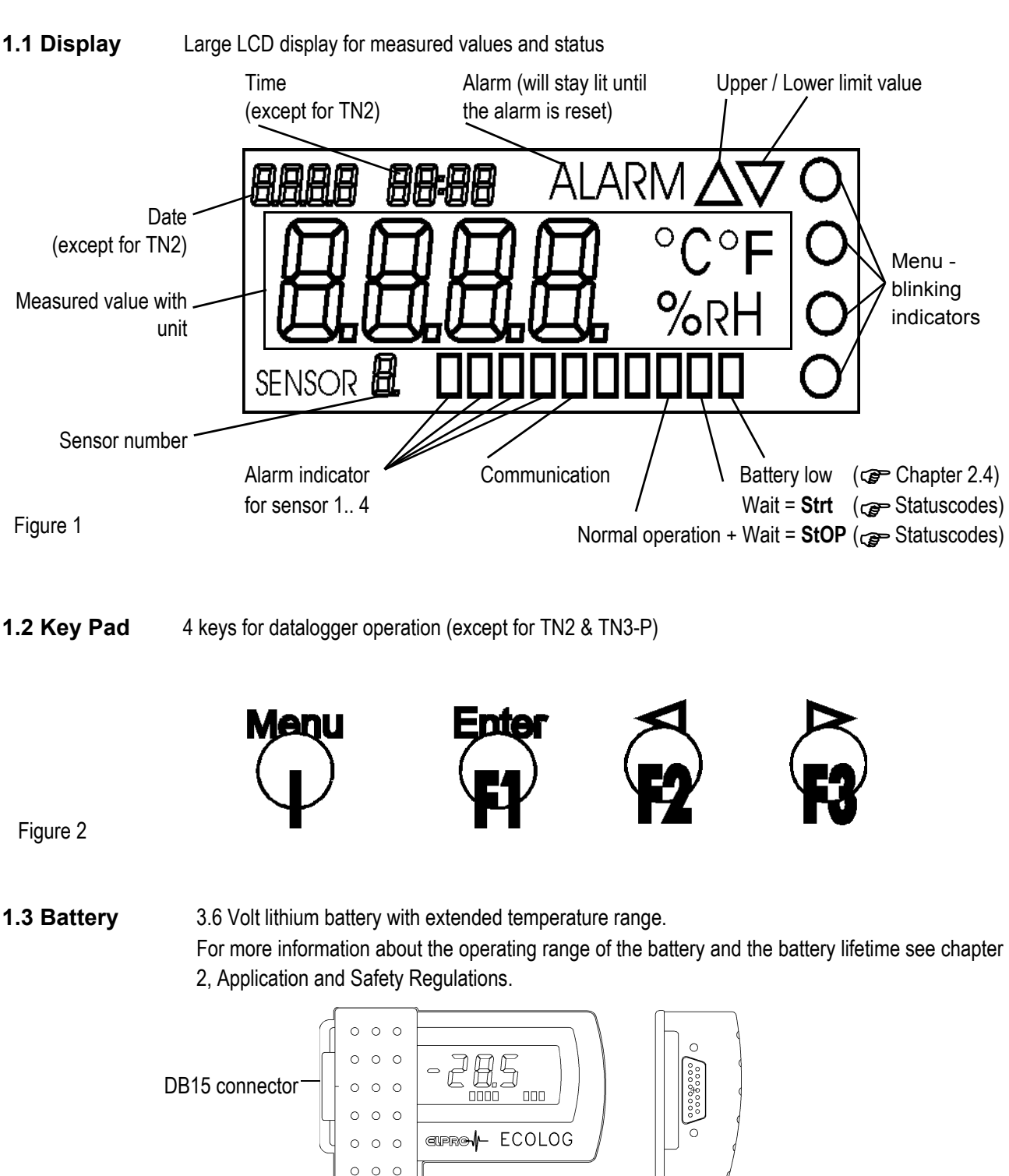

 $\otimes$ 

Figure 3

(H) (B)

0 0 0

## 2. Applications and Safety Regulations

## 2.1 Operating Temperatures

- The loggers can be used in the temperature range between -35° and +55°C. However, it becomes increasingly difficult to read the display when the temperature falls below -20°C.
- Lithium battery passivation, due to long-term use at temperatures above 40°C, can result in temporary read problems (self-discharge protection). This can be rectified by repeated evaluation.
- Long-term use at low temperatures below -35°C does not present any problems, but may reduce the quality of the display.
- We can not guarantee that the logger will always function properly if it is implemented at temperatures below -40°C.
   Experience has shown that the battery freezes at approx. -50°C, that it is no longer possible to perform measurements and that the timer tracking function can be temporarily interrupted. To make further operation possible, the logger must be reprogrammed when room temperature is reestablished.
- Temperatures exceeding 55°C can result in permanent discoloration of the display.
- Temperatures exceeding 70°C can result in deformation of the housing.

## 2.2 Exceptional Environmental Conditions

Pay attention to the following when loggers are used under exceptional environmental conditions:

- UV rays diminish the stability of the housing
- IR radiation (warmth) and superheated steam can result in deformation of the housing
- A vent hole into the battery cover (Ø 2mm) should be drilled at negative pressures of <0.4 bar absolute.
- There is a risk that the battery may explode if the logger is used in conjunction with microwaves

## 2.3 Precautionary Measures for Handling Units with Lithium Batteries

- Do not short-circuit batteries or throw into fire: Danger of explosions
- Do not subject the batteries to mechanical stress and do not dismantle them. The leaking battery fluid is highly corrosive and lithium can generate severe heat when it comes into contact with moisture or it can ignite fire.
- Do not heat up battery-driven units to temperatures exceeding 100°C: Danger of explosions
- Avoid violent knocks and blows
- Follow the manufacturer's specifications for battery storage

## 2.4 Serviceable Life

|       | Recommen | ded max.            | Conditions                                                                                                    |
|-------|----------|---------------------|----------------------------------------------------------------------------------------------------|
| TNx   | 18 month | 21 month            | 1 minute log interval                                                                                                    |
|       | 21 month | 24 month            | 1 minute log interval; powersave on                                                                                                 |
| THx   | 10 month | 12 month            | 1 minute log interval; serviceable life reduced with 2nd sensor                                                                     |
|       | 13 month | 18 month            | 1 minute log interval; powersave on; serviceable life reduced with 2nd sensor                                                       |
| TPx   | 10 month | 14 month            | 1 minute log interval; higher resolution                                                                                            |
|       | 15 month | 18 month            | 1 minute log interval; high resolution; powersave on                                                                                |
|       |          |                     | At temperatures above 45°C the self-discharge of the battery increases, service-<br>able life will be reduced by approximately 1/3. |
| Batte | ry low   | This indicator (see | page 13) is going to be switched on at the time the battery life ends.                                                              |

Please change the battery according to the procedure described in chapter 2.8 at your next possibility.

# English

## 2.5 Power-save Mode

The ECOLOG logger have a power-save mode, which switches off the display. As a result, measurements are only made during the defined log interval. A rotating element located in the display for measured values indicates that the datalogger is still functioning correctly during the recording process.

The elproLOG ANALYZE Software - Extended Setup - Display mode / Powersave is responsible for switching this mode on and off.

The measured value display at dataloggers which have a key pad can be switched on temporarily for testing purposes.

#### 2.6 Alarm Processing

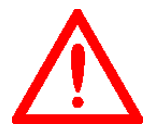

In power-save mode, alarm processing is executed either at 1 minute cycles if the recording interval exceeds 1 minute or at the recording interval for shorter intervals.

If the logger is in stop-mode, then the alarm contact want be opperated anymore.

## 2.7 Display at ECOLOG TP2 & TP4-L

The measured value display is updated at 4 second cycles, always with the low resolution of measured values. Only measured values logged during the recording interval can also be logged with function: "High Resolution". The reason for this is the higher current consumption resulting from function: "High Resolution".

#### 2.8 Maintenance

To ensure proper functioning of the logger the following steps should be part of a periodical maintenance plan:

- Calibration check, for detailed information see also data sheet ECOLOG EZ2001E
- Readout of the data logger and saving the file; Check of the alarm function if used
- Battery replacement

(Part No 2820, set of 2, storage time 5 years; Lithium 3.6V, 1900mAh, AM3/LR6/AA)

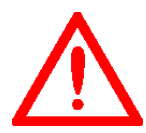

An energy consumption count monitors the life-span of the logger battery. For this reason, only the specific battery recommended by the manufacturer should be used in the logger. Do not remove the battery from the logger during non-working periods. The use of other batteries or the removal of battery will produce incorrect status information at the battery indicator.

You must reset the battery change time (elproLOG ANALYZE - Extended Setup - Programming of battery changetime...) after you have replaced the battery, otherwise the energy counter will not function correctly!

#### 2.9 Technical Alterations

In the interest of our customers, we reserve the right to perform alterations resulting from subsequent technical developments without any particular notice. For this reason, diagrams, descriptions and the information concerning the scope of delivery are not binding.

- CE This product must be certified with CE The manufacturer guarantees that this product complies with the relevant recommendations EN 61000-6-2 : 2001 and EN61000-6-4 : 2001

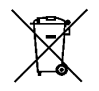

This product has to be disposed according to WEEE

(Waste electrical and electronic equipment, 2002/96/EC)!

## 3. Settings in elproLOG ANALYZE

# 3.1 Datalogger Setup

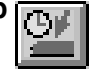

Window "Datalogger Setup" is used to define the used measuring channels. Refer to the elproLOG ANALYZE manual for detailed information about the following:

- Log Mode
- Log Start
- Log interval
- Module Tag
- Close, Reprogram, Print Status
- PIN

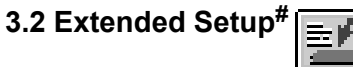

Low point calibration... High point calibration... Direct calibration by downloading values... Those 3 functions are used for logger adjustment

| Set date of calibration check        | To enter the current data as calibration data into the logger status   |
|--------------------------------------|------------------------------------------------------------------------|
| Define alarm parameters              | See chapter 4.                                                         |
| Reset alarm                          | With this function an alarm message may be resetted                    |
| Set date and time                    | To adjust the internal clock                                           |
| Display mode / Powersave             | See chapter 2.5.                                                       |
| Terminal mode parameters             | Terminal mode (except TN2) can be used for communication               |
|                                      | between an ECOLOG and various terminal programs such as                |
|                                      | HyperTerminal. Further applications include integration of the logger  |
|                                      | in a LabView environment and data transmission to a PLC                |
|                                      | (Programmable Logic Control). Please request our documentation         |
|                                      | (HC6001B) if you require further information.                          |
| Set language                         | Language selection for printouts.                                      |
| Set printer                          | Printer selection and size definition of the short log report          |
| Set temperature unit                 | Display temperature unit selection. You have to choose between °C      |
|                                      | and °F.                                                                |
| Set mean value measurement parameter | To suppress line frequency interferences.                              |
| Setup printout header texts          | Customer information that is printed on top of the printout.           |
| Programming of battery change time   | To restart the logger after the battery has been replaced (see chapter |
|                                      | 2).                                                                    |

# Not all of these functions are available on all ECOLOG models!

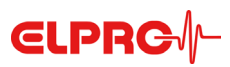

## 4. Definition of Alarm Parameters

The dataloggers **ECOLOG** have an alarm indication feature and an alarm contact. The alarm parameters are defined in the "Setup of Alarm Parameters" window.

- Alarmindication

The alarm indication is independent of the sensor number, but all sensors that may cause an alarm have to be selected in the measurement function. The alarm indication has to be reset manually. It is possible to reset the alarm indication by the PC software, the keyboard or the alarm reset connector.

- Alarm contact

In case of an alarm indication, the alarm contact is closed. The alarm contact is independent of the sensor number, but all sensors that may cause an alarm have to be selected in the measurement function.

- Limit value & Hysteresis

Over/Understepping the limit value
 Measurement values within the limits

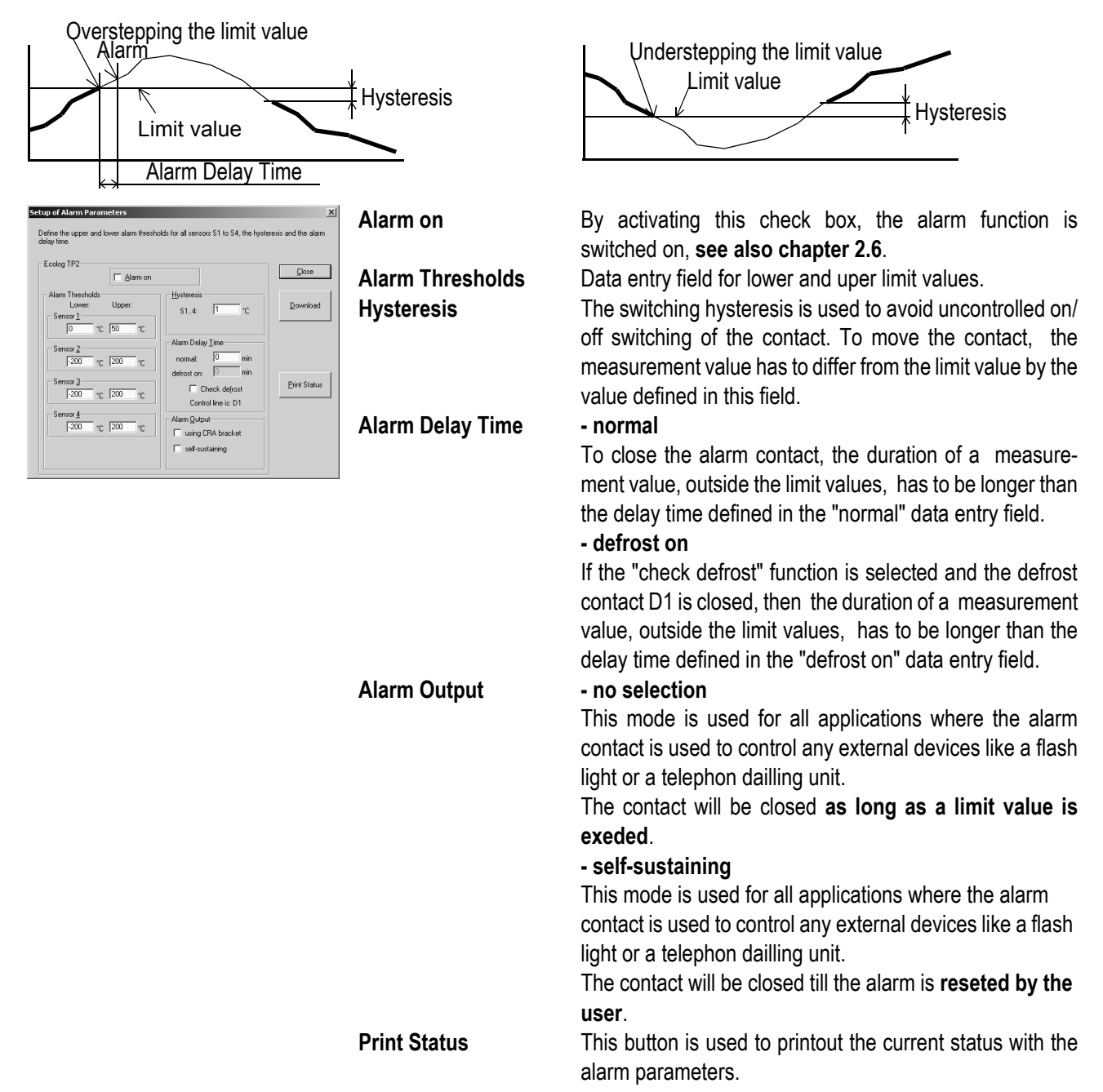

## 5.1 Main Menu

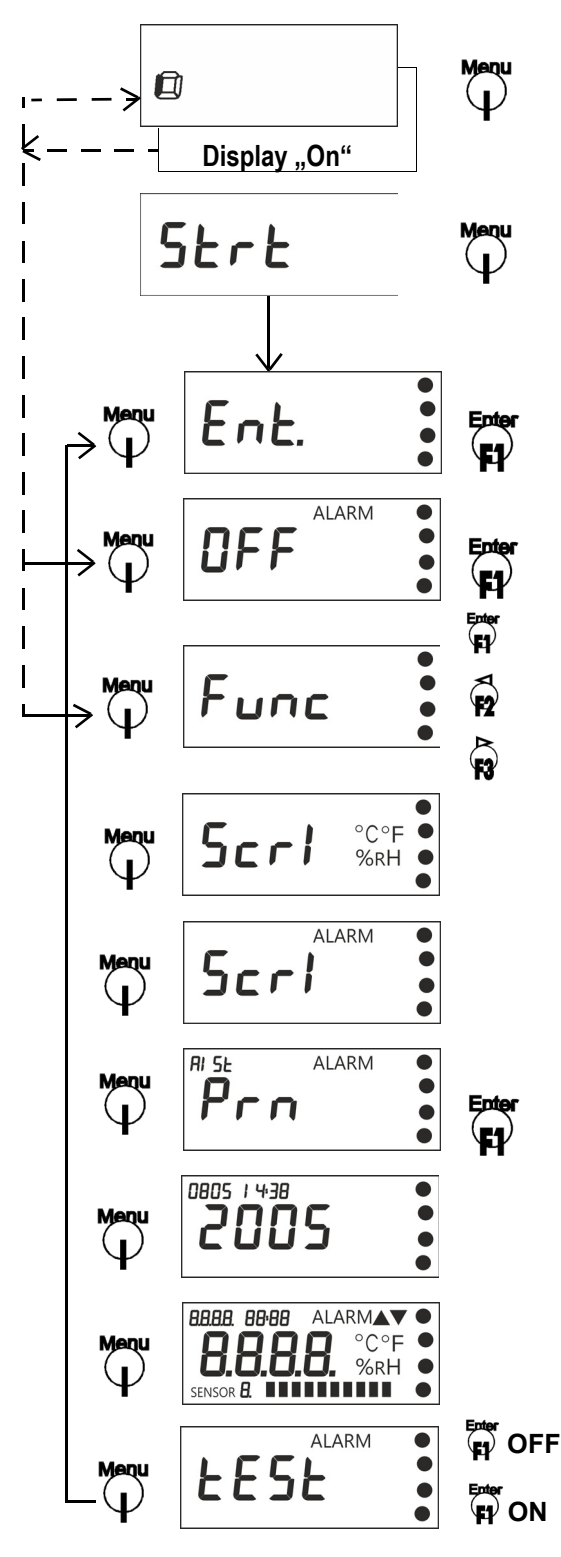

only appears if the logger is in power save mode and data recording.

By pressing the menu key, the display is switched on for a few seconds.

#### Start

only appears if the logger is in external start/stop mode and is waiting for the external start signal or the start time

Stop @ Statuscodes

#### Enter

only appears if the logger is waiting for the external start by pressing F1

#### Resetting the alarm display

only appears when an alarm display exists

No function (exit menu)

THx: Time Stamp marked as D2 TNx: No function (exit menu) TPx: No function (exit menu)

### Printing the short protocol

Scrolling the measured values

Submenu A

Scrolling the alarms

Submenu B

Submenu C

Switches printer off

Prints: Entire protocol

Stop:

Printing the alarm protocol and logger status

Setting the internal clock

LCD display test

Alarm output test

Error 5, Module does not respond, during data reading - The datalogger is not in the measurement mode - To exit the menu press F3

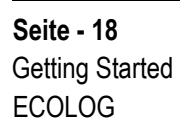

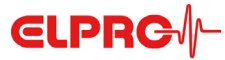

#### D-EZ-6003Bg

Exit menu

## 5.2 Submenu A: Menu for Displaying and Printing Measurement Data

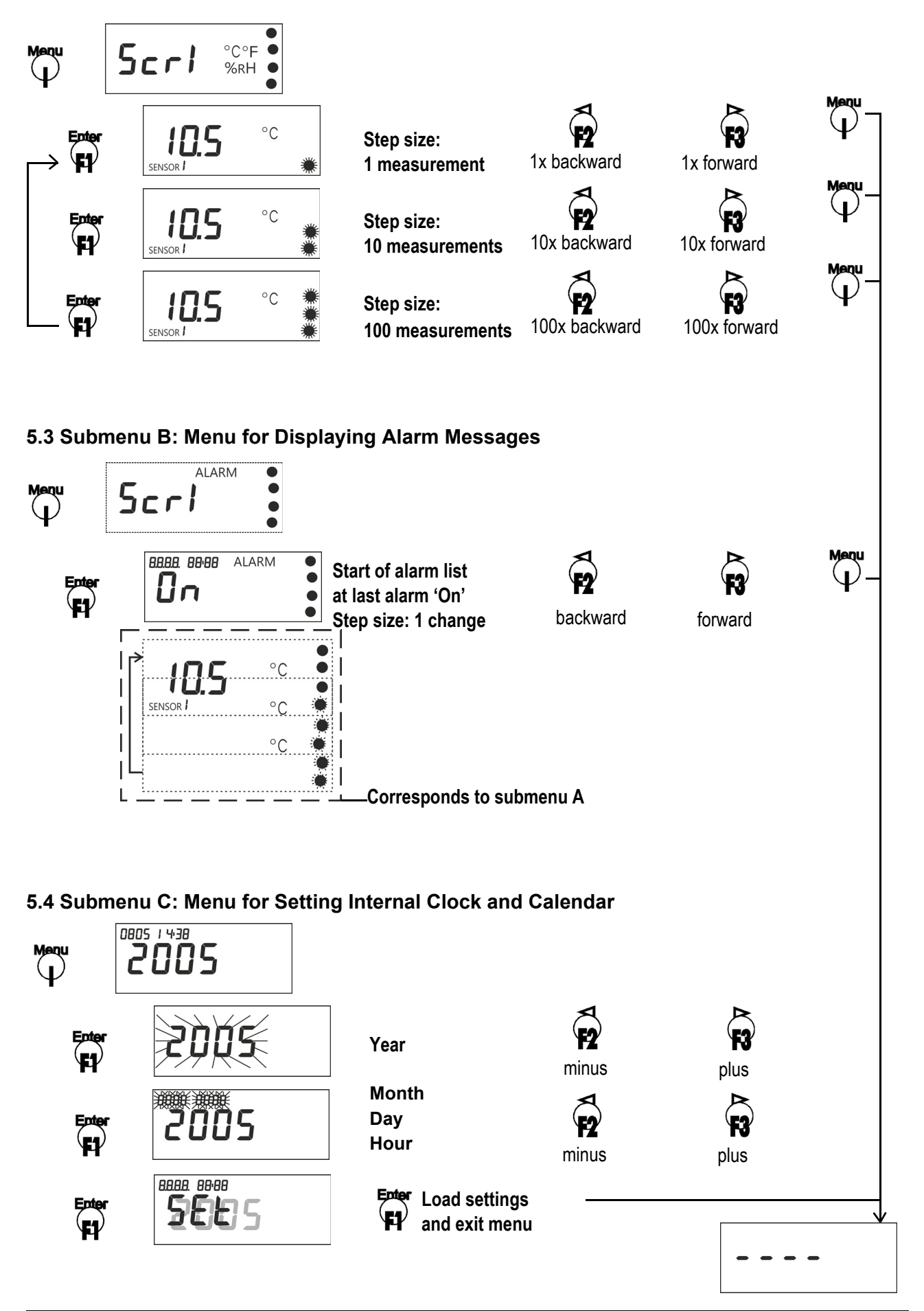

**ELPRC**∕∕−

## 6. Print- and Special- Functions

## 6.1 Alarm- and Status- Information

All dataloggers (except TN2) are printing a combined alarm and status protocol.

Druckzeit: 04.12.1998 14:13

Alarm: ON L Alarm level: 1 Н S1: -10.0 / +25.0 S2: +0.0 / +100.0

Alarm ON: 04.12.1998 13:12 OFF: 04.12.1998 13:16 Alarm ON: 04.12.1998 13:05 OFF: 04.12.1998 13:09 Alarm ON: 04.12.1998 12:57 OFF: 04.12.1998 13:00

## 6.2 Function F2 - Time Stamp

All dataloggers of the THx-Family will mark the actual measurement value with a time stamp, as input D2, by pressing F2.

Also this time stamp is visible under PC data evaluation as D2 (graphics and table mode).

#### 6.3 Function F3 - Short Protocol

All dataloggers except TN2 are able to printout measurement values in a short protocol (up to 250 values).

TN3-P: Printing starts by power up of the printer. At the time of data printing, MarkPos (b or B) marking in the measurement value table.

ECOLOG THx Customer Information: Transport ABC S/N 51050 / S1.3:T[°C] S2.4:rH[%] / 1' \$1: \$2: 04.12.98 11:43 +23.9 +31.3 04.12.98 11:42 +23.9 +32.6 04.12.98 11:41 +23.9 +31.4 04.12.98 11:40 +24.0 +31.1b €

ECOLOG TNx Customer Information: Transport ABC S/N 50436 / T[°C] / 30" 07.12.98 10:23 +21.8 07.12.98 10:22 +22.5 07.12.98 10:22 +22.5 07.12.98 10:22 +35.6¥ 07.12.98 10:21 +35.5¥ 07.12.98 10:21 +35.3¥ 07.12.98 10:20 +34.9¥

## 6.4 Legend of Markings at the Line End

- \* = Alarm
- a = Input D1 A = Alarm and Input D1
- b = Input D2
- B = Alarm and Input D2 c = Input D1 + D2C = Alarm and Input D1 + D2

Seite - 20 **Getting Started ECOLOG** 

# English

## 7. Mounting Instructions

## 7.1 Fixation Elements

ECOLOG

As accessories ELPRO provides several protective housing made of shock proof plastic material and 5 different brackets for simple fixation of dataloggers.

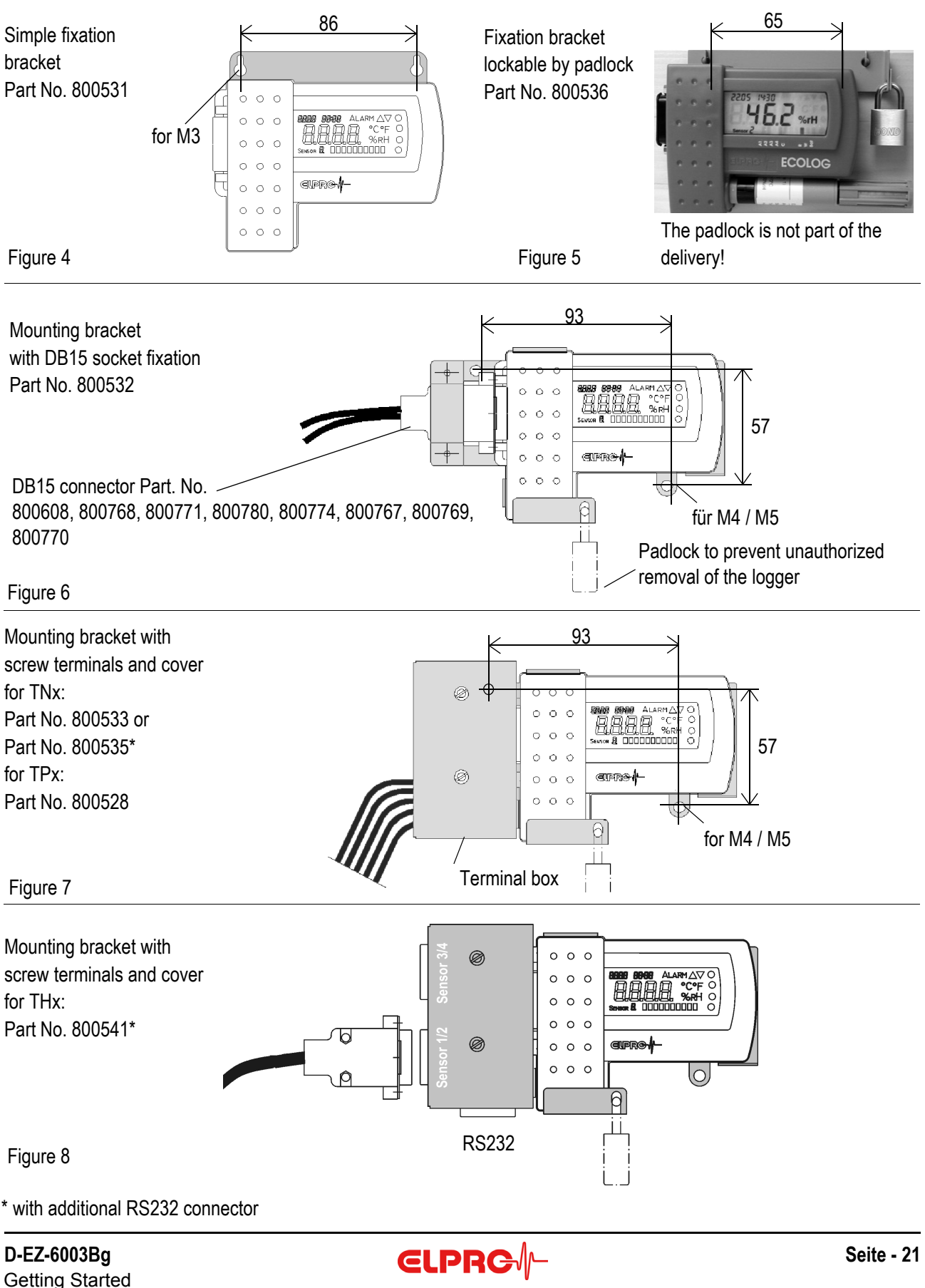

## 7.2 Pin Assignment and Connection Diagram

Wire the DB15 connector for the **ECOLOG** as shown below:

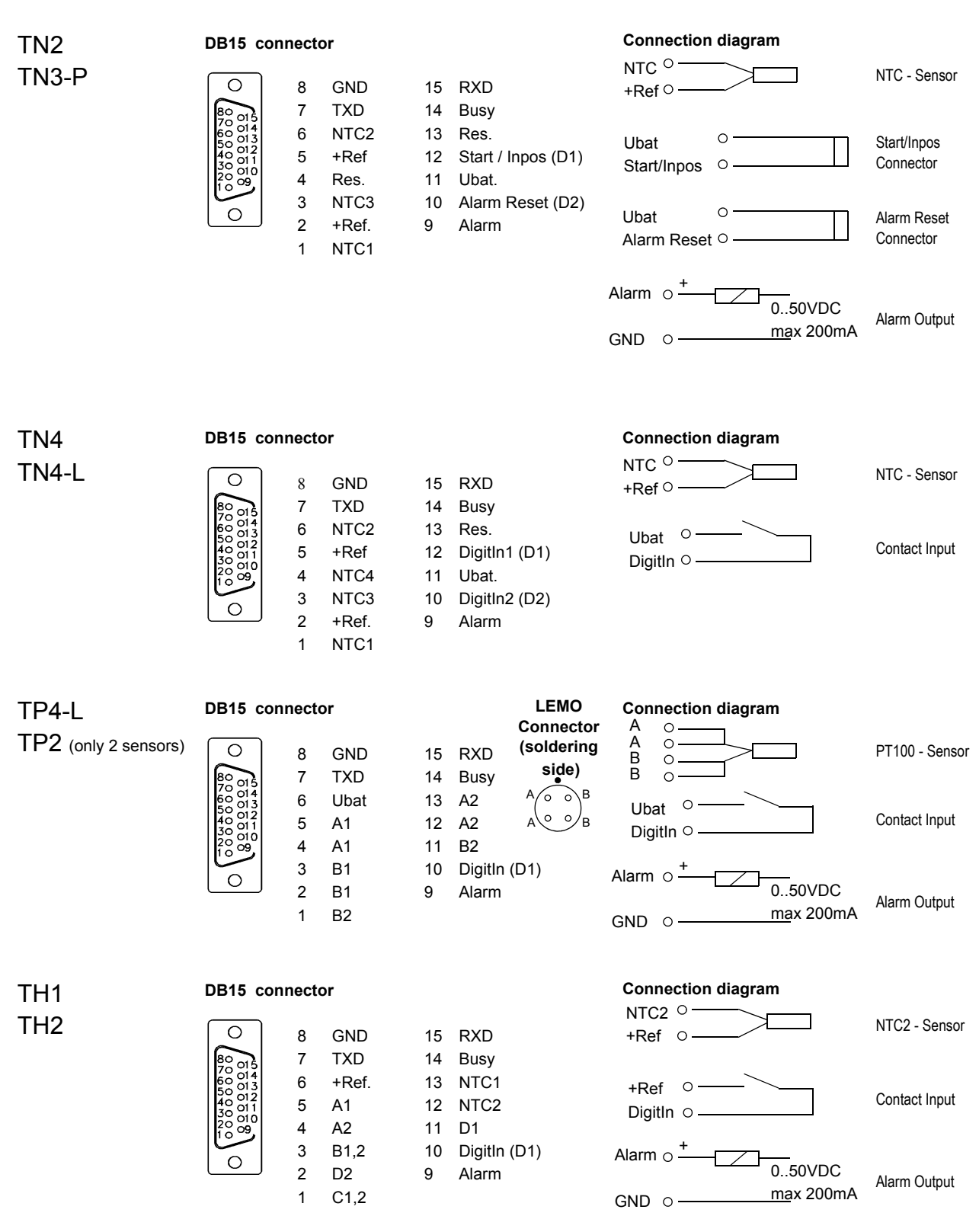

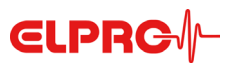

## 8. Status- and Error-Codes

## 8.1 Logger Display

- CAL Calibration active
- Strt The logger is waiting for the recording start, according to the settings in the datalogger setup menu.
- StOP Stop is reached if the logger is in the Start/Stop mode and the memory is full. Logging has been stopped. For a new logging period, the logger has to be reprogrammed. This is the delivery status of the PT100 loggers TP2 and TP4-L.
- Ld. The calibration parameters of the rH/T sensor are automatically uploaded when the sensor is connected to the logger.
- Prn Data are printed
- b.F. Battery voltage is too low
- CAL.E. Error during calibration
- C.F. Datalogger is faulty
- Err Error during printing
- HHHH Logger keypad is defective
- L.C. Datalogger is faulty
- Ld.F. Error during upload of rH/T sensor parameters
- n.c. No sensor is connected
- S.C. Sensor has a short circuit
- O.F. Over flow of measurement value
- U.F. Under flow of measurement value

## 8.2 Logger Status in elproLOG ANALYZE

#### RAM IMG-BMP destroyed

This error message is visible in the logger status information, line: Module time. The reason for such an error message might be, a battery replacement where the battery change time has not been set. (see also chapter 2.7 Maintenance).

## 9. Hints

| TH1 & TH2      | For sensor exchange, the corresponding humidity channel (Channel 2 or 4) has to show n.c. on the         |
|----------------|----------------------------------------------------------------------------------------------------|
|                | display at least twice before the new sensor is connected to the logger! Please take care about the      |
|                | sensor position before connecting it. There is no force on the sensor needed to plug it on. See also the |
|                | printing on the casing of the logger (TH1 only). The maximum cable length for probe 1 and probe 2        |
|                | together should not exceed 20m. (Example: 1x3215-S20 oder 2x3215-S10)                                    |
| TN2            | In case of an alarm no entries are made into the alarm log.                                              |
|                | Every time a data exchange with elproLOG ANALYZE software happens the function of the display will       |
|                | be tested.                                                                                               |
| TN3-P          | Every time a data exchange with elproLOG ANALYZE software happens the function of the display will       |
|                | be tested.                                                                                               |
| Digital Inputs | In some of the documents the digital inputs are labelled with DigitIn. The same digital inputs are       |
|                | labelled in the elproLOG ANALYZE software with D only.                                                   |
| Software       | ECOLOG data loggers require an evaluation software of version 3.20 or higher.                            |
| CD-ROM         | For more product information please see elproLOG ANALYZE CD-ROM.                                         |
| EEx            | All ECOLOG data loggers are                                                                              |
|                | available with Ex Zone 1 approval. 🛛 🖾 Ex ib IIB T4                                                      |
|                | For applications in hazardous areas the ELPRO documentation EZ7003B                                      |
|                | has to be taken into consideration!                                                                      |

**ELPRC** 

## **10. Measurement- Operating-Ranges and Accuracy**

| Temperature Measurement       |                                                                          |                                             |                                                                                         |
|-------------------------------|--------------------------------------------------------------------------|---------------------------------------------|-----------------------------------------------------------------------------------------|
| TNx and THx                   | Range                                                                    | Resolution                                  | Accuracy (k=2)                                                                          |
| (Logger with ELPROsensor      | -50°C25°C                                                                | 0.1°C                                       | ± 0.4°C                                                                                 |
| typical;                      | -24.9°C0.0°C                                                             | 0.1°C                                       | ± 0.3°C                                                                                 |
| Logger at room temperature)   | +0.1°C+30°C                                                              | 0.1°C                                       | ± 0.2°C                                                                                 |
|                               | +30.1°C+70°C                                                             | 0.1°C                                       | ± 0.3°C                                                                                 |
|                               | +70.1°C+100°C                                                            | 0.1°C                                       | ± 0.4°C                                                                                 |
|                               | +100.1°C+140°C                                                           | 0.1°C                                       | ± 0.7°C                                                                                 |
| TPx                           | Range                                                                    | Resolution                                  | Accuracy (k=1)                                                                          |
| (Logger only;                 | -200°C100°C                                                              | 0.2°C                                       | ± 0.6°C                                                                                 |
| Logger at room temperature)   | -99.9°C+400°C                                                            | 0.1°C                                       | ± 0.3°C                                                                                 |
|                               | +400.1°C+500°C                                                           | 0.1°C                                       | ± 0.3°C                                                                                 |
|                               | +500.1°C+550°C                                                           | 0.2°C                                       | ± 0.5°C                                                                                 |
| Relative Air Humidity Measure | ement                                                                    |                                             |                                                                                         |
| THx                           | <b>Range</b><br>0%100%rH                                                 | <b>Resolution</b><br>0.2%rH                 | <b>Accuracy</b><br>At room temperature, 23°C: ± 1.5%rH<br>Hysteresis 10-90-10%rH: <1%rH |
| Operating Ranges              |                                                                          |                                             |                                                                                         |
| Datalogger ECOLOG             | -35°C55°C, display readable down to -20°C<br>0%100%rH, with condensation |                                             |                                                                                         |
| rH/T Sensor; Internal         | 800637, 800639                                                           | -35°C+55°C<br>0%100%rH, v                   | with condensation                                                                       |
| rH/T Sensor; External         | 800637, 800639                                                           | -35°C70°C<br>0%100%rH, v                    | with condensation                                                                       |
|                               | 800640                                                                   | -35°C100°C<br>1 minute up to<br>0%100%rH, v | (permanent operation)<br>110°C<br>with condensation                                     |
| For further details see: ECOL | OG data sheet EZ2001E                                                    |                                             |                                                                                         |

## Save Operation Area of rH/T sensor 800640: Sensor with extended temperatur range up to 100°C

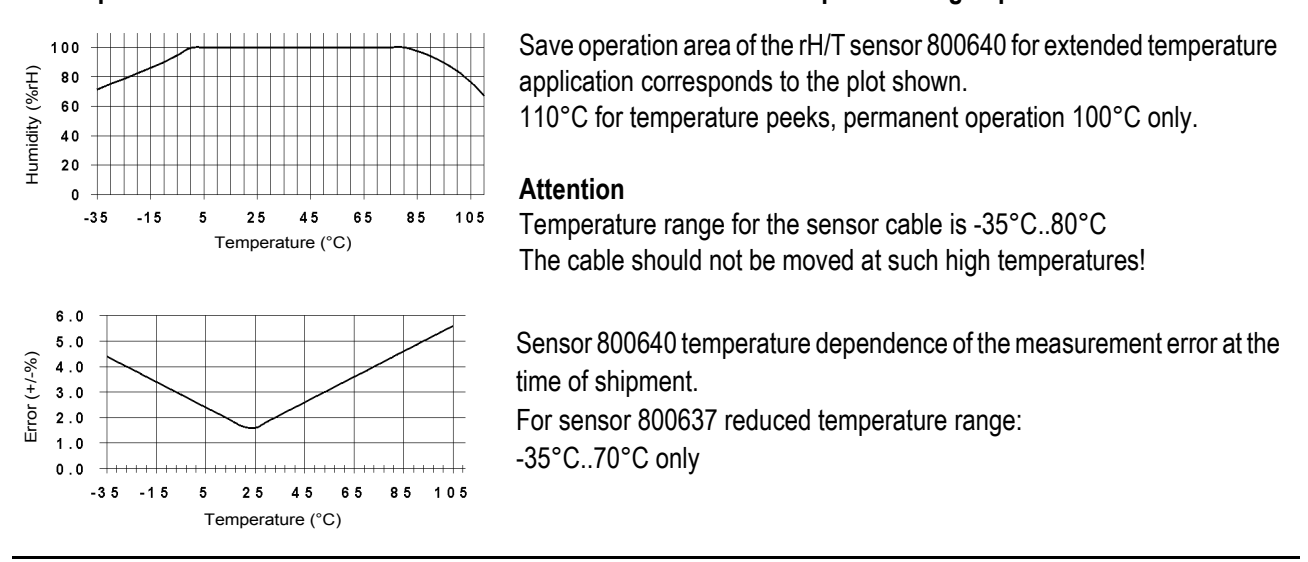

Seite - 24 Getting Started ECOLOG

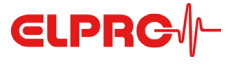

D-EZ-6003Bg

## ECOLOG TN2, TN3-P, TN4, TN4-L, TP2, TP4-L, TH1, TH2

dès Firmware version TN2:7.00, TNx:7.12, TPx:5.01, THx:8.12

## 1.Description du produit

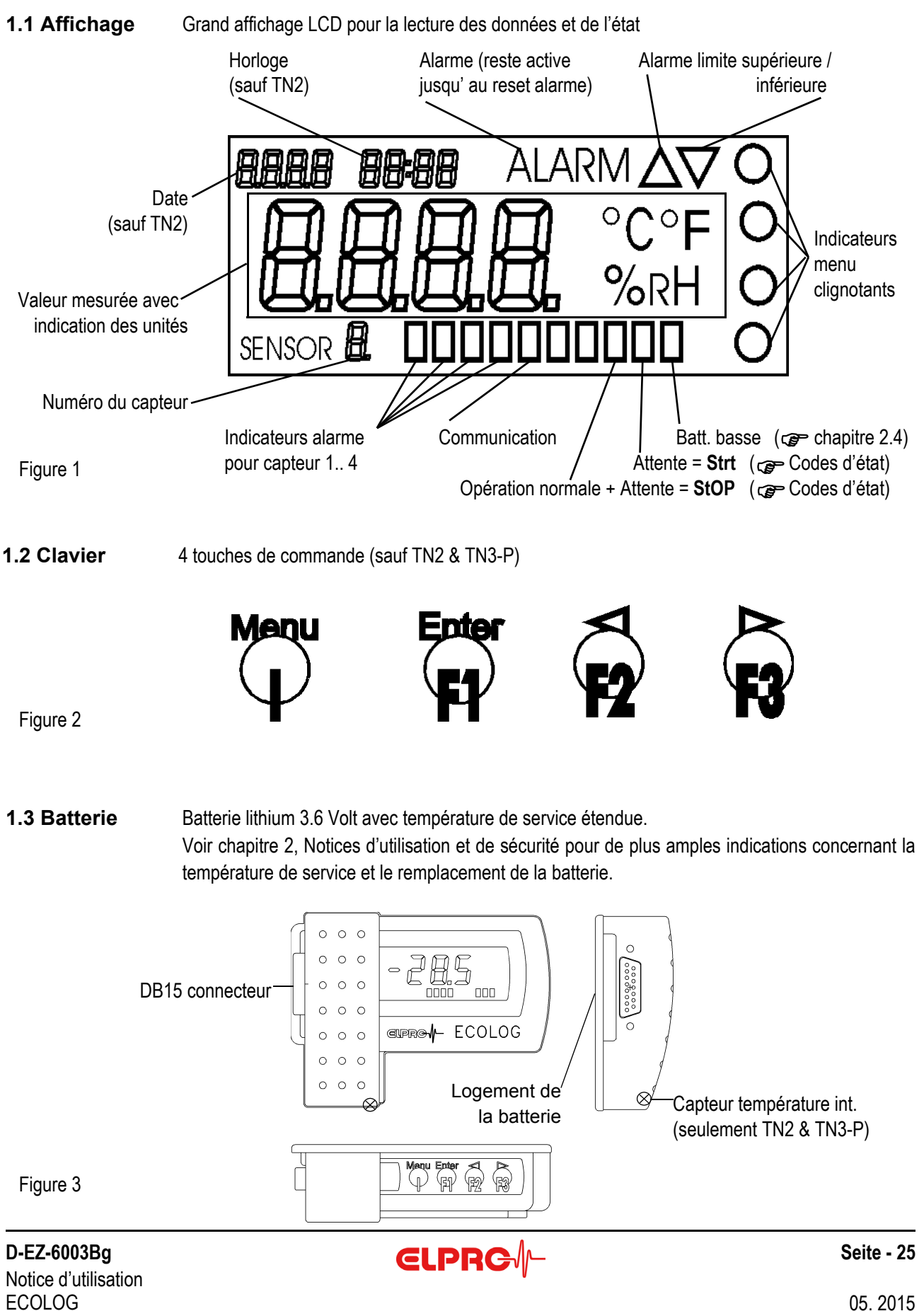

## 2.Notices d'utilisation et de sécurité

## 2.1 Température de service

- Les Dataloggers peuvent être utilisés à des températures entre -35°C et +55°C. L'affichage LCD devient difficilement lisible dès que la température est inférieure à -20°C.
- L'éffect "auto-décharge" de la batterie s'accentue à des températures dépassant +40°C. La durée de vie de la batterie diminue d'un tiers environ, si le Datalogger est utilisé constamment à des températures dépassant +40°C.
- L' utilisation prolongée à des températures de >+40°C, peut temporairement créer des problèmes de lecture (protection d'autodécharge). Ce problème peut être résolu en répetant plusieurs fois la lecture.
- L'utilisation prolongée à des températures de -35°C ne pose pas de problème, la qualité de l'affichage sera pourtant diminuée.
- L'utilisation à des températures inférieures de -40°C n'est pas garantie. L'expérience montre que la pile gèle à -40°C, et les fonctions de mesure et de l'horloge peuvent s'arrêter temporairement. Afin de remettre le Datalogger en opération normale, il suffit de le poser à une température normale et de le re-programmer ensuite.
- Les températures de >55°C peuvent provoquer un changement non-réversible de la couleur de l'affichage.
- Les températures de >70°C peuvent provoquer une déformation du boîtier.

## 2.2 Environnement particulier

En cas d'utilisation dans un environnement particulier, il faut observer les précautions suivantes:

- Les rayons UV diminuent la stabilité du boîtier.
- Les rayons IR (chaleur) et la vapeur surchauffée peuvent déformer le boîtier.
- En cas de dépression <0.4 bar abs., un trou d'aération devrait être percé dans le couvercle du casier à piles.
- Un risque d'explosion de la pile existe en cas d'utilsation du Datalogger dans un environnement de microndes.

## 2.3 Précautions pour l'utilisation d'appareils avec des piles Lithium

- Ne jamais court-circuiter les piles ou les jeter dans le feu: danger d'explosion.
- Ne pas soumettre les piles à des contraintes mécaniques et ne pas démonter les piles. Le liquide de la piles est très corrosif et le Lithium peut créer une intense chaleur en cas de contact avec l'humidité; il peut même provoquer un feu.
- Ne jamais exposer des unités alimentées par pile à des températures de >100°C: danger d'explosion.
- Eviter les chocs; stockage des piles selon les indications du fabricant.

## 2.4 Durée de vie

|         | Recomman | dé Max.             | Conditions                                                           |
|---------|----------|---------------------|----------------------------------------------------------------------|
| TNx     | 18 mois  | 21 mois             | Intervalle mesure 1 min                                              |
|         | 21 mois  | 24 mois             | Intervalle mesure 1 min; mode économique                             |
| THx     | 10 mois  | 12 mois             | Intervalle mesure 1 min; durée de vie réduite si 2 capteurs branchés |
|         | 13 mois  | 18 mois             | Intervalle mesure 1 min; mode économique; durée de vie réduite si    |
|         |          |                     | 2 capteurs branchés                                                  |
| TPx     | 10 mois  | 14 mois             | Intervalle mesure 1 min; résolution élevée                           |
|         | 15 mois  | 18 mois             | Intervalle mesure 1 min; résolution élevée; mode économique          |
|         |          |                     | En case d'utilisation à des températures de < 45°C                   |
|         |          |                     | la durée de vie de la pile se réduit de 30% env.                     |
| Batt. I | basse    | Indicateur de la ca | apacité de la pile est épuisée (voir page 25)                        |

La pile doit être changée de suite(voir chapitre 2.8.).

## 2.5 Mode affichage / Mode économique

L' **ECOLOG** dispose d'un mode "affichage déclenché". Dans ce cas, les mesures se font uniquement à l'intérieur de l'intervalle d'enregistrement. Le fonctionnement correct du Datalogger lors de l'enregistrement en cours est indiqué par un élément tournant dans l'affichage de valeurs de mesures.

L'enclenchement et le déclenchement de ce mode est effectué par le logiciel elproLOG ANALYZE - configuration extensions - affichage de Logger - mode d'économie de courant.

Pour des raisons d'essai, l'affichage des valeurs de mesures peut être activé temporairement sur les Dataloggers disposant d'un clavier.

#### 2.6 Traitement des alarmes

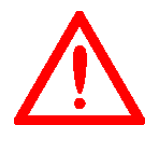

En mode "économie de courant", le traitement des alarmes se fait soit une fois par minute au cas où l'intervalle d'enregistrement dépasse une minute, soit dans l'intervalle d'enregistrement pour des intervalles plus courts. Le contact "Alarme" n'est pas commandé si le Datalogger est en mode "Stop"

## 2.7 Affichage ECOLOG TP2 & TP4-L

L'actualisation de l'affichage des valeurs de mesures a lieu toutes les 4 secondes et toujours en "basse résolution". Seules les valeurs de mesures enregistrées dans l'intervalle d'enregistrement peuvent être également enregistrées à l'aide de la fonction " haute résolution". La raison de ce comportement se trouve dans la consommation de courant plus élevée en utilisant la fonction " haute résolution".

#### 2.8 Maintenance

Afin d'assurer un fonctionnement impeccable du Datalogger il faut observer les points suivants :

- Test de la calibration, pour de plus amples détails voir les spécifications ECOLOG, document numéro EZ2001E.
- Lire des données du Datalogger, puis sauvegarder le fichier; contrôler la fonction d'alarme, si elle est utilisée.
- Remplacement de la pile (no art 2820, jeux de 2 pièces, durée de conservation 5 ans; Lithium 3.6V,

1900mAh, AM3/LR6/AA)

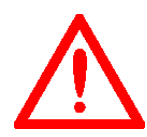

La surveillance des piles du Logger est basée sur un comptage de consommation énergétique. Pour cette raison, seules les piles recommandées par le constructeur devraient être utilisées. Lors de non-usage des Loggers, les piles doivent rester dans l'appareil. Des piles empruntées ou l'enlèvement des piles donneront un affichage erroné de cet indicateur.

Après le changement de pile, il faut définir le temps de changement de pile (logiciel elproLOG ANA-LYZE - configurations extensions... - programmation de la date de l'échange des piles), sinon le compteur d'énergie ne fonctionnera pas!

#### 2.9 Modifications techniques

C'est dans l'intérêt de nos clients que nous poursuivons le développement de nos produits. Les informations contenues dans ce document pourront de ce fait faire l'objet de modifications sans préavis.

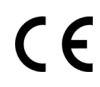

- Ce produit doit être certifié CE.

- Le fabricant certifie la conformité du produit avec les recommandations. EN 61000-6-2 : 2001 et EN61000-6-4 : 2001

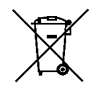

- Ce produit doit être éliminé selon la réglementation applicable sur la mise au rebut des produits électroniques. Exemple: WEEE (Waste electrical and electronic equipment, 2002/96/EC)!

## 3. Réglages dans elproLOG ANALYZE

## 3.1 Configuration du collecteur

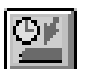

La fenêtre "programmation collecteur" sert à définir les canaux de mesure utilisés.

Veuillez trouver des informations détaillées sur les points suivants dans le manuel elproLOG ANALYZE - chapitre 5.8.1:

- mode
- départ mode d'enregistrement
- intervalle d'enregistrement
- description de module
- fermer, programmation, imprimer l'état
- NIP

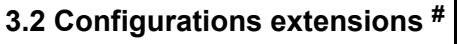

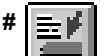

Calibration point bas seul: programmable... Calibration point haut seul: programmable... Calibration directe par valeur programmées..

Ces trois fonctions servent à l'ajustage du Datalogger

| Dernière calibration le:           | Indication de la date de la calibration du Datalogger.                                                                                                    |
|------------------------------------|----------------------------------------------------------------------------------------------------|
| Définition paramètres alarme       | voir chapitre 4.                                                                                                    |
| Reset alarm                        | Cette fonction permet d'annuler une alarme, l'indication "ALARM" dans l'affichage disparaît.                                                                                                    |
| Introduction date et heure         | Cette fonction permet de modifier l'horloge interne du Datalogger.                                                                                                    |
| Mode affichage / Mode économique   | voir chapitre 2.5.                                                                                                    |
| Paramètres terminal mode           | Le "Terminal Mode" (sauf TN2) peut être utilisé pour la communication entre un ECOLOG et divers logiciels (p.ex.<br>Hyperterminal) D'autres applications incluent l'intégration de l'ECOLOG dans un environnement LabView et la transmission de données à une commande à mémoire programmable.<br>Pour de plus amples informations veuillez demander la documentation HC6001B. |
| Définition langue                  | Cette fonction permet de définir la langue des textes de l'impression directe (imprimante protocole)                                                                                                    |
| Sélection imprimante               | Choix de l'imprimante utilisée et définition de la taille du tableau pour l'impression du protocole succinct.                                                                                                    |
| Choisir unité de température       | Cette fonction permet de choisir l'unité de température (°C ou °F).                                                                                                    |
| Paramètre pour mesure valeur moyen | Cette fonction permet de supprimer des perturbations causées par des interférences venant du réseau électrique.                                                                                                    |
| Paramètres entête document         | Cette fonction permet d'ajouter une information individuelle au début du protocole.                                                                                                    |

#### Programmation de la date de l'échange des batteries

Cette fonction permet de redémarrer le Datalogger après le changement de la pile (voir chapitre 2)

# Note: Certaines fonctions ne sont pas disponibles sur tous les types de Datalogger!

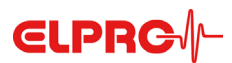

## 4. Définition des paramètres d'alarme

Les Datalogger **ECOLOG** disposent d'un affichage d'alarme et d'un contact d'alarme. Les paramètres d'alarme doivent être définis dans la fenêtre "Programmation des paramètres d'alarme".

- Affichage d'alarme

L'affichage d'alarme est indépendant du numéro du capteur, mais tous les capteurs qui doivent déclencher une alarme doivent être choisis et actifs. La remise à zéro de l'alarme s'éffectue manuellement, soit par le logiciel PC, le clavier où la prise "RESET".

- Contact d'alarme

Le contact d'alarme est fermé en cas d'alarme. Le contact d'alarme est indépendant du numéro du capteur, mais tous les capteurs qui doivent déclencher une alarme doivent être choisis et actifs.

- Valeur limite & Hystérésis

Dépassement valeur limite supérieur / inférieur
 Valeurs à l'intérieur des limites d'alarme = pas d'alarme

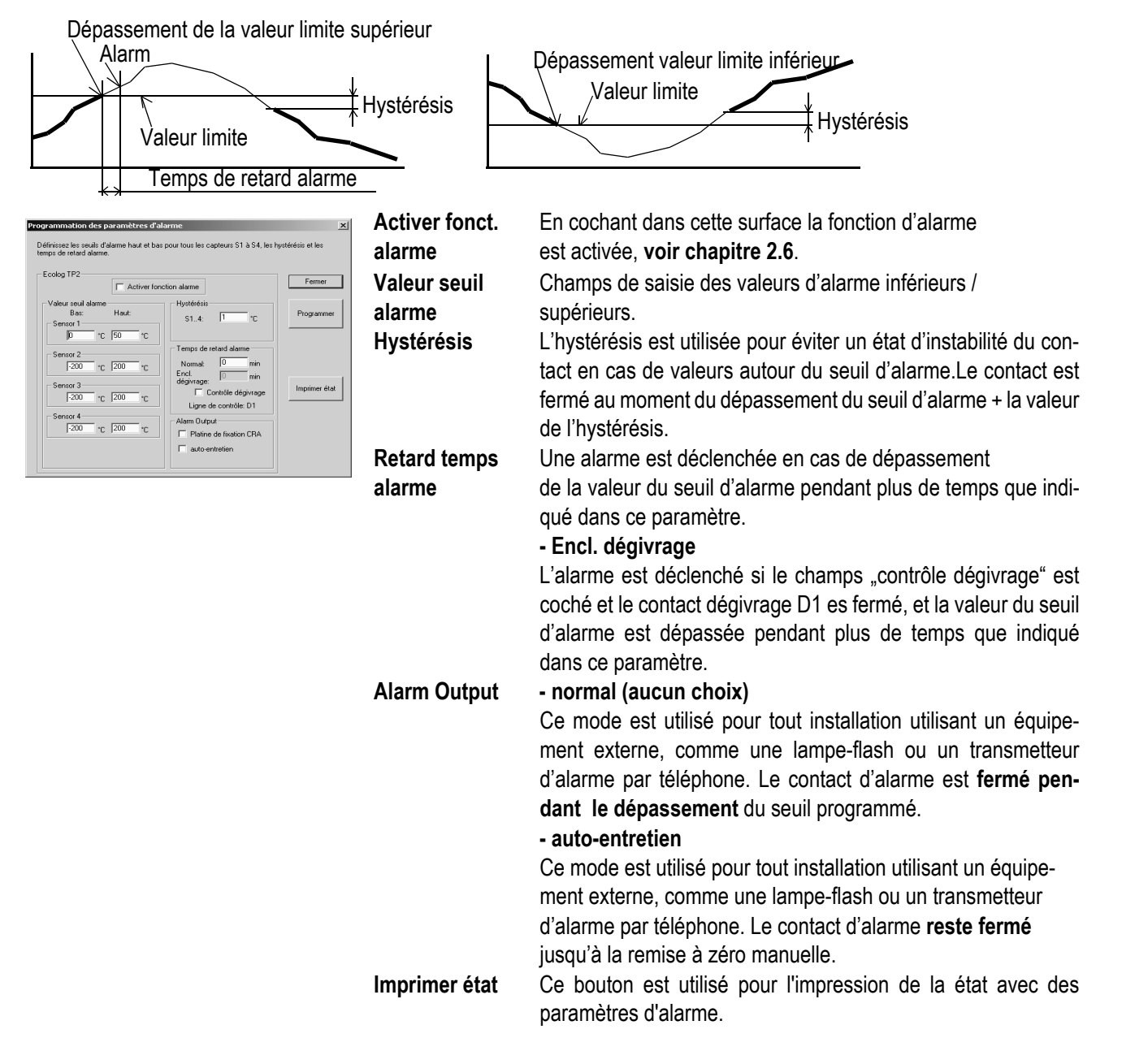

## 5.1 Menu principal

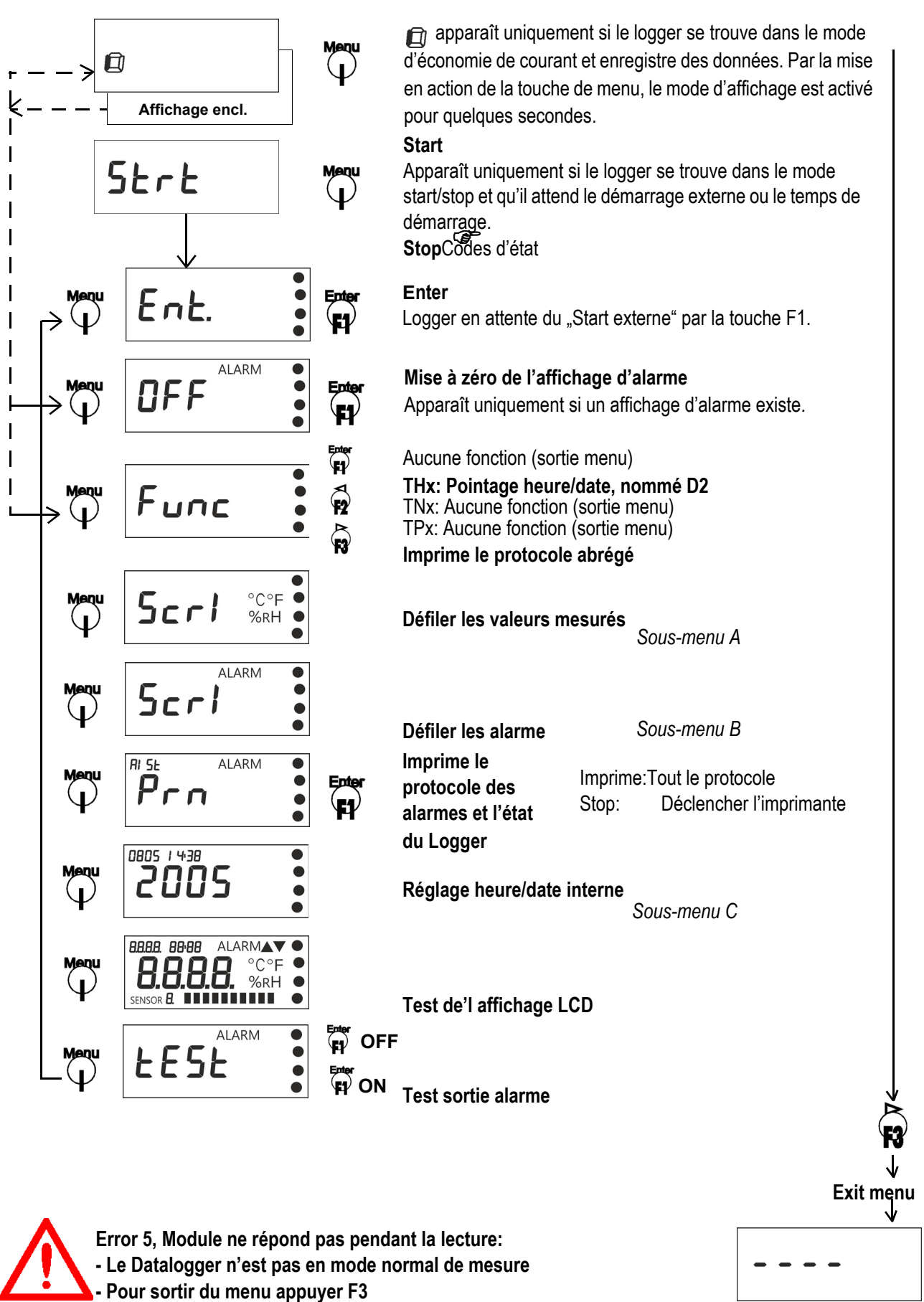

30

Seite - 30 Notice d'utilisation ECOLOG **ELPRC** 

#### D-EZ-6003Bg

5.2 Sous-menu A: Menu pour affichage et impression des valeurs mesurées

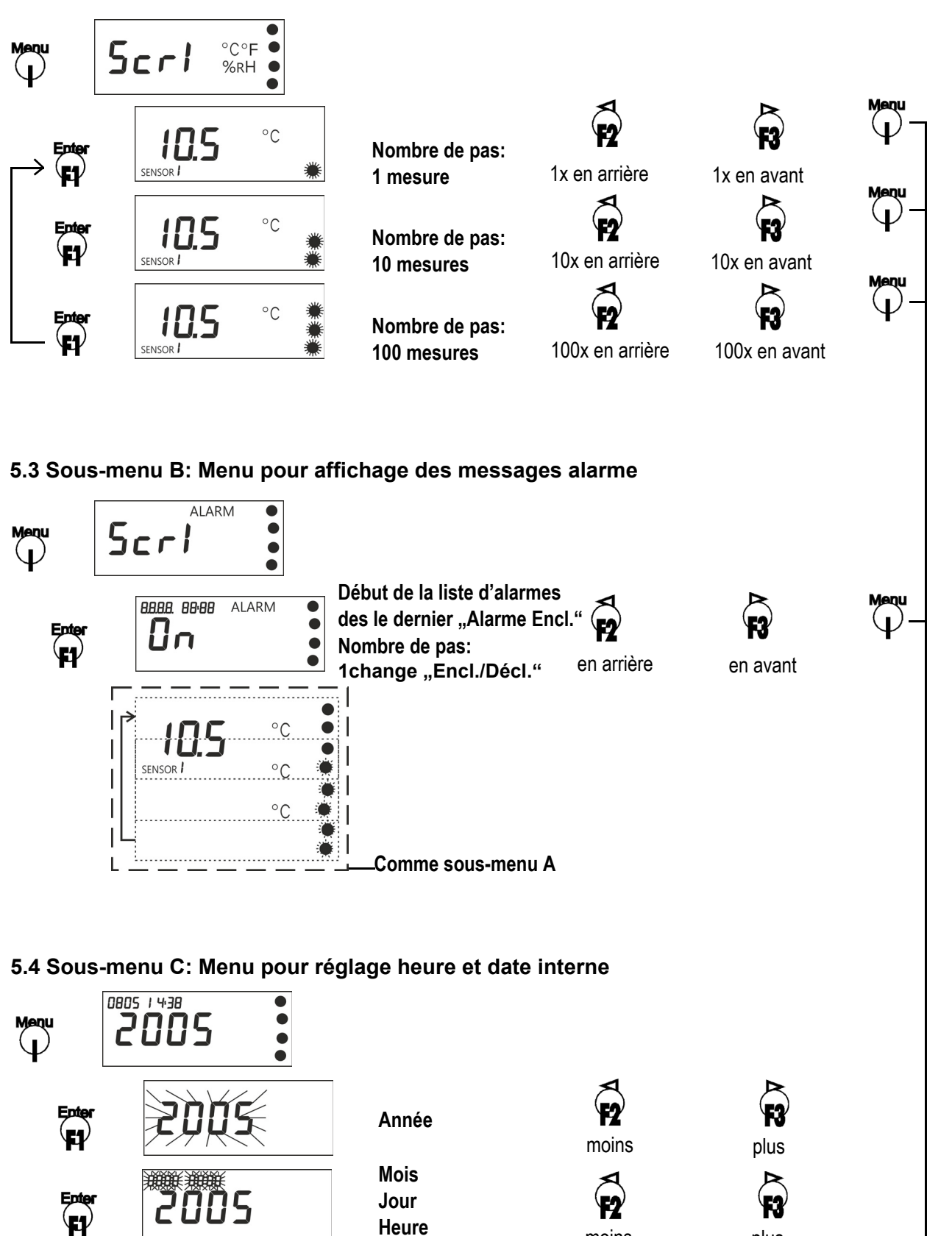

Enter

4

88.88. 88:88

קרוק ק

**ELPRC** 

Enregistrer les réglages

et le "exit menu"

Minute

4

moins

plus

## 6.Fonctions d'impression et fonctions spéciales

## 6.1 Information alarme et état

Les dataloggers (sauf TN2) impriment un protocole combiné alarme et état. Ecolog TH1 ELPRO-BUCHS AG, CH-9471 Buchs Customer Information: Transport ABC Logger ID: 51050 Version: 3.01.00WU Intervall: 1' / S1.3:T[°C] S2.4:rH[%]

Druckzeit: 04.12.1998 14:13

Alarm: ON Alarm level: L / H S1: -10.0 / +25.0 S2: +0.0 / +100.0

 Alarm ON:
 04.12.1998
 13:12
 OFF:
 04.12.1998
 13:16

 Alarm ON:
 04.12.1998
 13:05
 OFF:
 04.12.1998
 13:09

 Alarm ON:
 04.12.1998
 13:05
 OFF:
 04.12.1998
 13:09

 Alarm ON:
 04.12.1998
 12:57
 OFF:
 04.12.1998
 13:00

ECOLOG THx

S1: S2: 04.12.98 11:43 +23.9 +31.3

04.12.98 11:42 +23.9 +31.6 04.12.98 11:42 +23.9 +32.6 04.12.98 11:41 +23.9 +31.4

04.12.98 11:40 +24.0 +31.1b €

## 6.2 Fonction F2 - Pointage heure/date

Tous les Dataloggers du type THx ajoutent, en cas d'activation de la touche F2, un repère à la mesure actuelle. Ceci est équivalent à un signal sur l'entrée D2. Ce repère est visible sur le PC en format graphique et en tabelle comme D2.

6.3 Fonction F3 - Protocole succinct

Tous les Dataloggers (sauf TN2) permettent l'impression des valeurs mesurées en forme d'un protocole succinct (jusqu'à 250 valeurs).

TN3-P: L'impression est initialisée en enclenchant l'imprimante. MarkPos (b ou B) enregistrement du moment de l'impression dans la tabelle des valeurs mesurées.

## 6.4 Légende des indications à la fin de la ligne

- \* = Alarme
- a = Input D1 A =Alarme et Input D1
- b = Input D2 B =Alarme et Input D2
- c = Input D1 + D2 C =Alarme et Input D1 + D2

| ECOLOG TNx                      |     |
|---------------------------------|-----|
| Customer Information: Transport | ABC |
| S/N 50436 / T[°C] / 30"         |     |
| S1:                             |     |
| 07.12.98 10:23 +21.8            |     |
| 07.12.98 10:22 +22.5            |     |
| 07.12.98 10:22 +35.6×           |     |
| 07.12.98 10:21 +35.5×           |     |
| 07.12.98 10:21 +35.3×           |     |
| 07.12.98 10:20 +34.9×           |     |

Customer Information: Transport ABC

S/N 51050 / S1.3:T[°C] S2.4:rH[%] / 1'

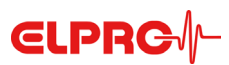

## 7.Instructions de montage

## 7.1 Supports de montage

ECOLOG

Pour un montage facile les accessoires suivants sont livrables: Boîtier en plastique résistant aux chocs et supports de montage (5 types).

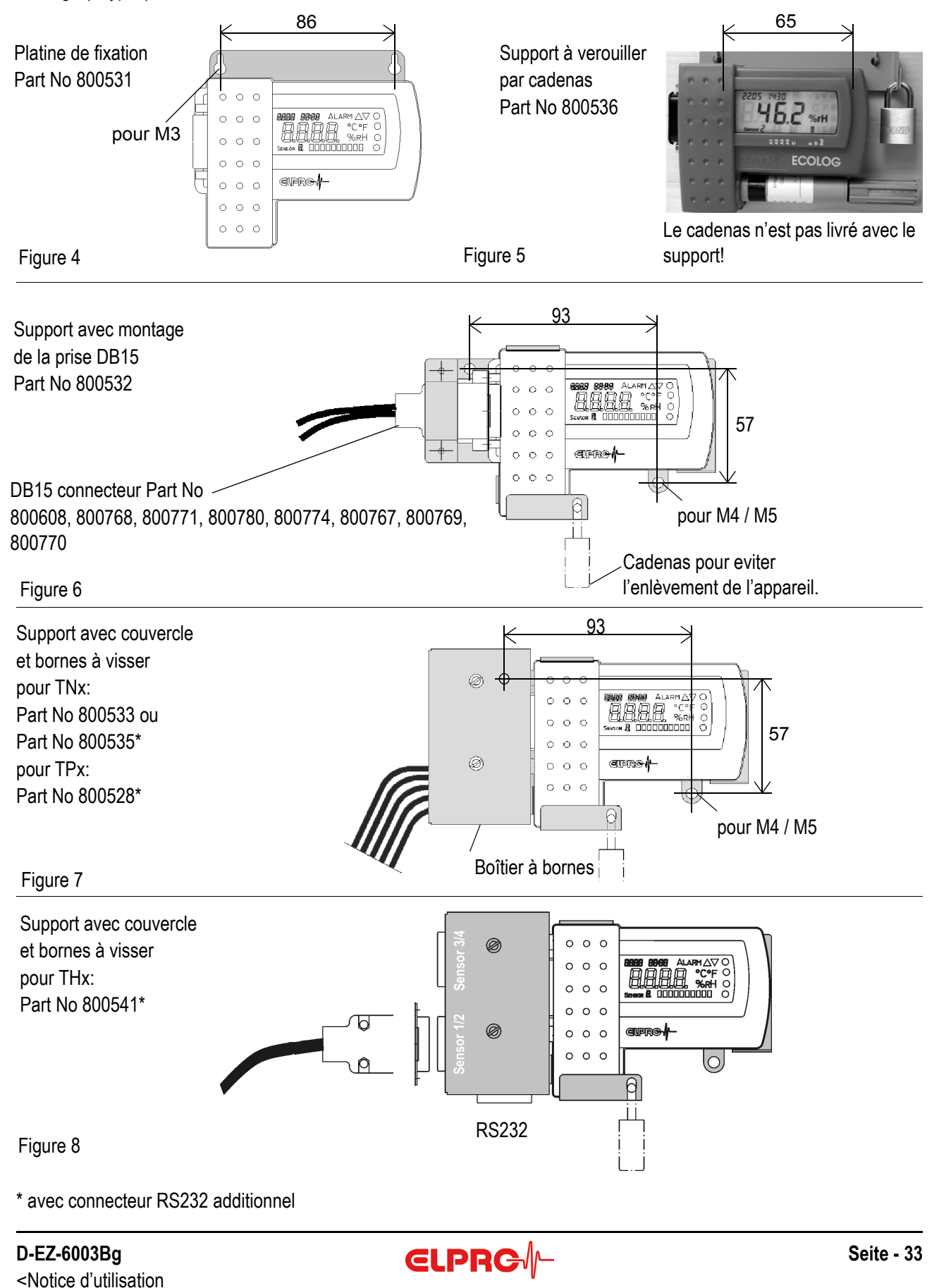

05.2015

### 7.2 Disposition des contacts et schéma de connexion

Les connexions sur la prise DB15 s'éffectuent comme suit:

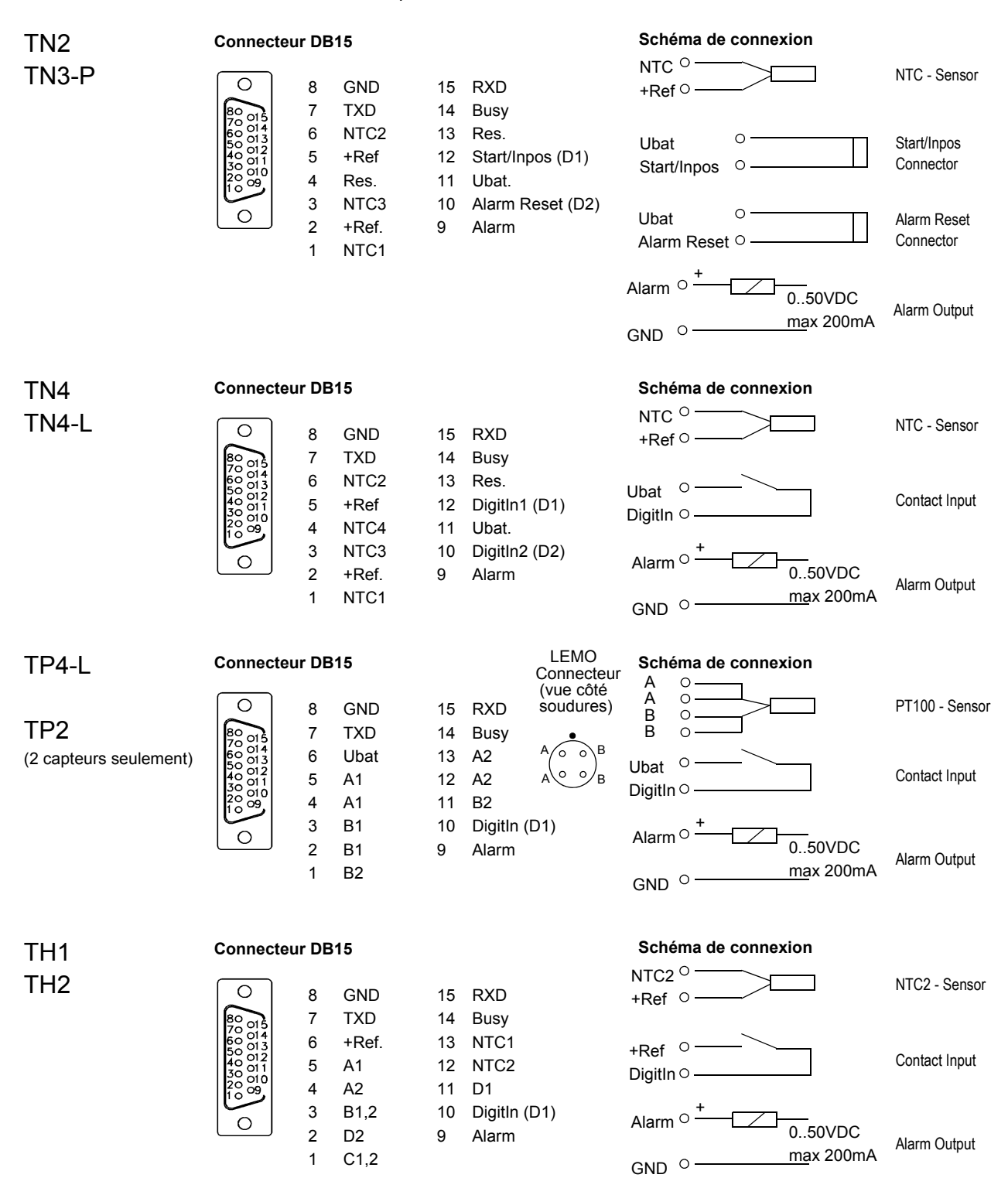

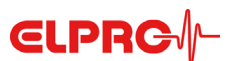

## 8. Codes d'état et d'erreurs

## 8.1 Affichage du Datalogger

- CAL Calibrage en cours
- Strt Le datalogger attend le démarrage d'enregistrement selon la programmation dans le point de menu: installer le datalogger
- StOP Ceci veux dire que le Datalogger est en mode Start/Stop et que la mémoire est pleine. Il n'est plus possible d'enregistrer des données. Afin de recommencer les enregistrements il faut programmer le Datalogger à nouveau. Les Datalogger TP2 et TP4-L pour capteurs PT100 sont livrés dans cet état.
- Ld. Lecture des paramètres d'ajustement du capteur HR/T au moment du branchement sur le Datalogger
- Prn Impression des données
- b.F. Tension de la batterie trop basse
- CAL.E. Erreur de calibrage
- C.F. Datalogger défectueux
- Err Erreur pendant l'impression
- HHHH Clavier défectueux
- L.C. Le Datalogger est défectueux
- Ld.F Erreur de lecture des paramètres d'ajustement du capteur HR/T
- n.c. Aucun capteur n'est branché
- S.C. Court circuit d'un capteur
- O.F. Valeur plus grande que le maximum permis
- U.F. Valeur moins grande que le minimum permis

## 8.2 Etat du Datalogger dans elproLOG ANALYZE

## RAM IMG-BMP destroyed

Ce message est affiché dans la ligne "Info temps du module" du logiciel. Cause pour ce message: remplacement de la pile sans modification de la date de remplacement de la pile. (voir chapitre 2.7, Maintenance)

## 9. Indications

| TH1 & TH2 | ATTENTION: Observez bien la position du capteur par rapport à la prise. N'utilisez aucune force pour           |
|-----------|----------------------------------------------------------------------------------------------------|
|           | insérer le capteur! Voir la notice sur le boîtier du Datalogger (seulement pour TH1) Durée de vie de la batte- |
|           | rie: environ 2 ans.                                                                                            |
| TN2       | En cas d'alarme il n'y a pas d'inscriptions dans le journal d'alarme.                                          |

Test de fonctionement l'affichage dans chaqu'un échange de données avaec le logiciel elproLOG ANALYZE.

**TN3-P** Test de fonctionement l'affichage dans chaqu'un échange de données avaec le logiciel elproLOG ANALYZE.

## Entrées de contact

Dans quelques documents, les entrées de contact s'appellent DigitIn. Mais ces mêmes entrées de contact sont marquées seulement par D dans le logiciel elproLOG ANALYZE.

Logiciel Les datalogger ECOLOG doivent être utilisés avec le logiciel version 3.20 ou supérieur.

**CD-ROM** Le CD-ROM contient de l'information additionnelle au sujet de nos produits.

EEx Tous les Datalogger ECOLOG sont / Il 2 G

livrables avec cértificat EX-zone 1 Ex ib IIB T4

En cas d'utilisation en zone EX, il faut suivre les recommandations contenues dans la documentation ELPRO EZ7003B!

## 10. Caractéristiques techniques

| Mesure température             |                                                                            |                                              |                                                                                       |
|--------------------------------|----------------------------------------------------------------------------|----------------------------------------------|---------------------------------------------------------------------------------------|
| TNx und THx                    | Gamme de mesure                                                            | Résolution                                   | Précision (k=2)                                                                       |
| (Logger avec capteurELPRO      | -50°C25°C                                                                  | 0.1°C                                        | ± 0.4°C                                                                               |
| typique;                       | -24.9°C0.0°C                                                               | 0.1°C                                        | ± 0.3°C                                                                               |
| logger à température ambiante) | +0.1°C+30°C                                                                | 0.1°C                                        | ± 0.2°C                                                                               |
|                                | +30.1°C+70°C                                                               | 0.1°C                                        | ± 0.3°C                                                                               |
|                                | +70.1°C+100°C                                                              | 0.1°C                                        | ± 0.4°C                                                                               |
|                                | +100.1°C+140°C                                                             | 0.1°C                                        | ±0.7°C                                                                                |
| TPx                            | Gamme de mesure                                                            | Résolution                                   | Précision (k=1)                                                                       |
| (Seulement Datalogger          | -200°C100°C                                                                | 0.2°C                                        | ± 0.6°C                                                                               |
| à température ambiante)        | -99.9°C+400°C                                                              | 0.1°C                                        | ± 0.3°C                                                                               |
| , ,                            | +400.1°C+500°C                                                             | 0.1°C                                        | ± 0.3°C                                                                               |
|                                | +500.1°C+550°C                                                             | 0.2°C                                        | ± 0.5°C                                                                               |
| Mesure humidité rélative       |                                                                            |                                              |                                                                                       |
| THx                            | Gamme de mesure<br>0%100%rH                                                | <b>Résolution</b><br>0.2%rH                  | <b>Précision</b><br>À temp. ambiante, 23°C: ± 1.5%rH<br>Hystérésis 10-90-10%rH: <1%rH |
| Gamme d'utilisation            |                                                                            |                                              |                                                                                       |
| Datalogger ECOLOG              | -35°C55°C, affichage lisible jusqu'à  -20°C<br>0%100%rH, supporte la rosée |                                              |                                                                                       |
| rH/T capteur combiné interne   | 800637, 800639                                                             | -35°C55°C<br>0%100%rH, s                     | uppporte la rosée                                                                     |
| rH/T capteur combiné externe   | 800637, 800639                                                             | -35°C70°C<br>0%100%rH, supporte la rosée     |                                                                                       |
|                                | 800640                                                                     | -35°C100°C<br>1 minute jusqu'<br>0% 100%rH s | à 110°C<br>upporte la rosée                                                           |

#### Pour les information techniques voir le document: ECOLOG data sheet EZ2001E

Gamme de mesure du capteur combiné rH/T 800640 avec gamme de mesure étendue jusqu'à 100°C

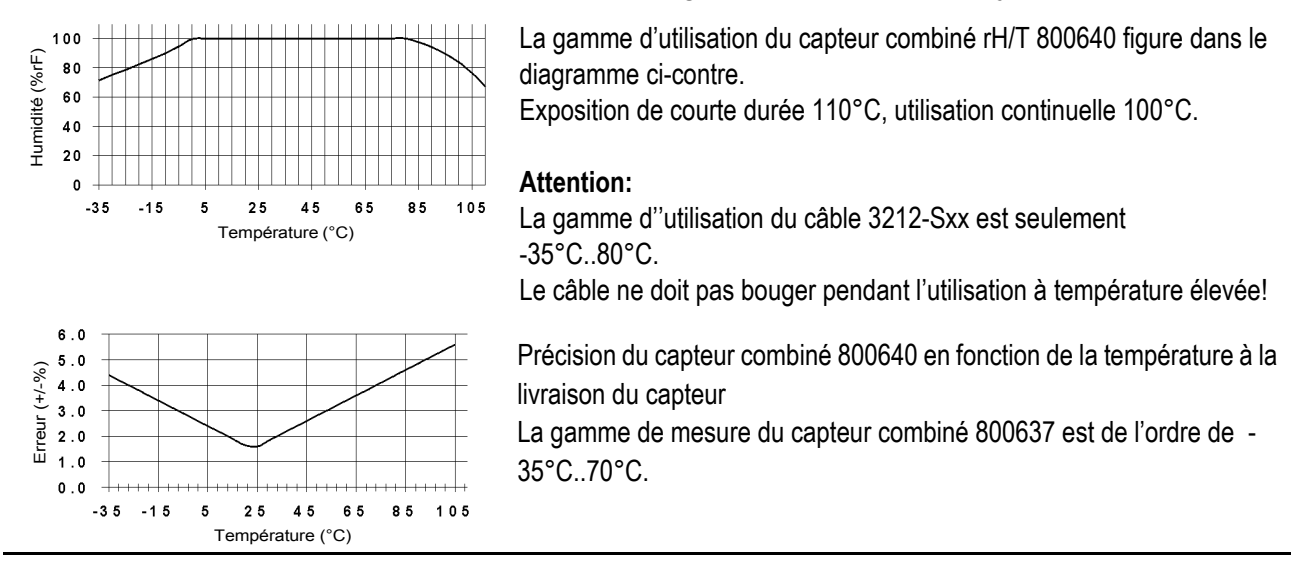

Seite - 36 Notice d'utilisation ECOLOG **€LPRC** 

## **Document Revision History**

| Autor     | Date         | Version | Description                             |
|-----------|--------------|---------|-----------------------------------------|
| A. Gubler | 15. 12. 2004 |         | First edition; power safe mode          |
| A. Gubler | 02. 11. 2005 | а       | Alarm on TN2                            |
| A. Gubler | 06.07.2005   | b       | Small changes                           |
| A. Gubler | 21. 11. 2005 | C       | Small changes, typing errors            |
| A. Gubler | 20. 02. 2006 | d       | WEEE / 2.4, display test TN2 & TN3-P    |
| A. Gubler | 22. 05. 2007 | е       | Cable length, alarm protocol TN2, specs |
| A. Gubler | 20. 03. 2009 | f       | Small changes                           |
| A. Gubler | 20. 05. 2015 | g       | New technical data and part numbers     |

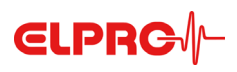

ELPRO-BUCHS AG Langäulistrasse 45 CH-9470 Buchs SG Switzerland E-Mail: swiss@elpro.com

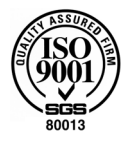

Für lokale Vertretungen siehe: www.elpro.com

Your Distributor:

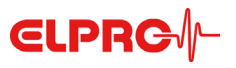